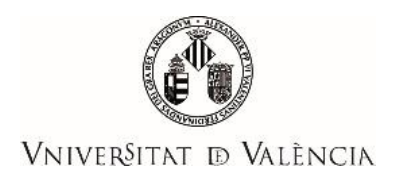

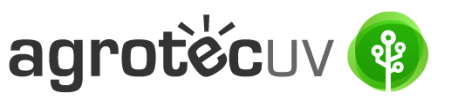

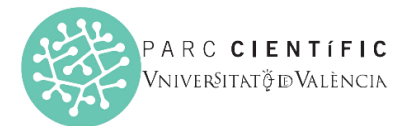

# INSTRUCCIONS D'AJUDA PER A LA PRESENTACIÓ DE SOLICITUDS I CONVOCATÒRIA AGROTECUV

Si eres un <u>usuari intern</u> de la Universitat de València segueix els passos detallats en <u>l'apartat A</u>. Si eres un <u>usuari extern</u> a la Universitat de València i disposes de <u>certificat electronic o Sistema Cl@ve</u> segueix els passos detallats en <u>l'apartat B</u> (pàgina 6).

Si eres un **usuari extern** a la Universitat de València i **NO** disposes de <u>certificat electrònic</u> segueix els passos detallats en <u>l'apartat D</u> (pàgina 12).

## APARTAT A: PASSOS A SEGUIR PELS USUARIS INTERNS DE LA UNIVERSITAT DE VALÈNCIA

Per a la presentació de les sol·licituds es deurà accedeixr al següent enllaç:

https://webges.uv.es/uvEntreuWeb/?idioma=ca\_ES#/rex/servicios/EXPSOLP2U

## **Pas 1.** A l'accedir a l'enllaç anterior es mostrarà la següent pantalla i haurà de fer *clic* en:

#### Usuari de la Universitat

| <b>seu electrò⁄nica</b> uv                                                            | Vniver§itat<br>dğValència | <b>E</b> MENÚ                                              |
|---------------------------------------------------------------------------------------|---------------------------|------------------------------------------------------------|
|                                                                                       |                           |                                                            |
| Identifique's per a accedir a la<br>sol·licitud<br>EXPSOLP2U - Registre<br>electrònic |                           | Els meus tràmits /<br>Lloc personal Cercador<br>de tràmits |
| Usuari de la Universitat                                                              |                           |                                                            |
| <ul> <li>Usuari de la Seu</li> </ul>                                                  |                           |                                                            |
| ► Sistema Cl@ve                                                                       |                           |                                                            |

Introduïsca el seu usuari i la seua contrasenya i faça clic a "Accedir":

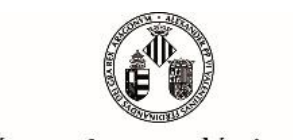

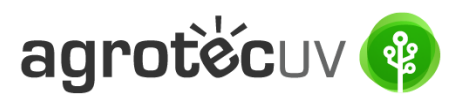

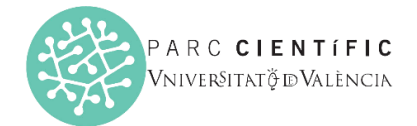

VNIVERSITAT D VALÈNCIA

| ldentifique's per a accedir a la sol·liciti<br>EXPSOLP2U - Registre electrònic | ud<br>Dades<br>personals              | Historial Notif<br>d'expedients                                  | icacions Documents                            | Portafirmes          | Rebuts | Anotacions | Cercador<br>de tràmits |
|--------------------------------------------------------------------------------|---------------------------------------|------------------------------------------------------------------|-----------------------------------------------|----------------------|--------|------------|------------------------|
| <ul> <li><u>Usuari de la Universitat</u></li> </ul>                            |                                       |                                                                  |                                               |                      |        |            |                        |
| Si forma part de la comunitat universit                                        | tària, disposa d'un compte d'usuari e | n la xarxa de la UV. Pot utilitza<br>Usuar<br>Contrase<br>Acceco | r l'usuari/contrasenya de la UV p<br>i<br>nya | er a identificar-se. |        |            |                        |

Pas 2. En la pantalla apareix el RGPD. Faça clic en "Següent".

| Registre electrònic |         |                                                                                                    |                                                                                                    |                                                                                                    |                                                                                                    |                                                                                                    |                                                                                                    |                                                                                              |                                                                                                    |                                                                                          | 8                                                                  |
|---------------------|---------|----------------------------------------------------------------------------------------------------|----------------------------------------------------------------------------------------------------|----------------------------------------------------------------------------------------------------|----------------------------------------------------------------------------------------------------|----------------------------------------------------------------------------------------------------|----------------------------------------------------------------------------------------------------|----------------------------------------------------------------------------------------------|----------------------------------------------------------------------------------------------------|------------------------------------------------------------------------------------------|--------------------------------------------------------------------|
|                     |         |                                                                                                    | Dades<br>personals                                                                                                    | Historia<br>d'expedie                                                                                                    | al Notificacion                                                                                                    | Documents                                                                                                    | Portafirmes                                                                                                    | Rebuts                                                                                       | Anotacions                                                                                                    | Cercador<br>de tràmits                                                                   | × [                                                                |
| UNIVAL DE VAL       | INCIA   | Registre electròn                                                                                                    | lic                                                                                                    |                                                                                                    |                                                                                                    |                                                                                                    |                                                                                                    |                                                                                              |                                                                                                    |                                                                                          |                                                                    |
| RGPD Acceptació     | General | Exposició i sol·licitud                                                                                                    | Fitxers adjunts                                                                                                    | Acabar                                                                                                    |                                                                                                    |                                                                                                    |                                                                                                    |                                                                                              |                                                                                                    |                                                                                          |                                                                    |
|                     |         | Finalitat i condicions dei tra<br>Les dades personals submits<br>Destinataris o catégories di<br>Destinataris o catégories di<br>Garanta del cetto dei un<br>dancio et del esto dei un<br>condi del esto dei un<br>atto com d'ente si portabilita-<br>mançant escrit acompanya<br>va Bissoc Indeze, 13<br>VALENCIA 6010<br>Dret a presentari una reclam<br>L'autoritat de control compete<br>Caté Longe Juan, 6 (2000-14)<br>Dret a presentario de Protecc<br>Caté Longe Juan, 6 (2000-14)<br>Departo de Trabatorio de protecto<br>caté Longe Juan, 6 (2000-14)<br>Departo de Trabatorio de protecto<br>caté Longe Juan, 6 (2000-14)<br>Debatorio de protectos del te politique | ictament<br>stradese en aguest procio<br>d'estinataris<br>dades personales a l'orgi-<br>reressats<br>dades personales a l'orgi-<br>reressats<br>de les dades. Les pers-<br>de còpia d'un documen-<br>de còpia d'un documen-<br>ne per a la hutela des dr<br>dión de Datos<br>d'artigi, assignative/bappdint<br>la signative/bapedage. | s d'inscripció s'incci<br>inc la Llei 39/2015,<br>an de l'administraci<br>ol licitar al respons<br>iones interessades<br>interessades<br>oritat de control<br>ets en relació als tr<br>dex-ides-idphp.ph<br>sia<br>nks.uv.es/lopd/dp | orporen als sistemes d'in<br>del procediment adminis<br>de pública a la qual siga<br>able del tractament l'acc<br>podran exercir els seus<br>au, de documentadò ac<br>actaments realitzats per<br>la<br>B | tformació de la Univer-<br>stratu comú de les ad<br>dirigida la instância o,<br>és a les seues dades<br>detes mitjançant un c<br>dretta tiva de la sol lici<br>reditativa de la sol lici | sitat de València que e<br>ministracions públiques<br>si escau, al servei con<br>personais, i a la seua<br>personais, i a la seua<br>personais, i a la seua<br>personais, i a la seua<br>personais, danga<br>nuc, adreçar al delegat<br>mcia és: | scaiga amb la finali<br>-<br>recificació o supres<br>la podetavas, qua<br>de Prolecció de Dá | tat de tramitar la sol·lic<br>versitat de València.<br>sió, o la limitació del si<br>no facen des d'adrec<br>des a la Universitat de | situd així com dur a te<br>eu tractament, o a op<br>es oficiais de la Unive<br>València. | me la gestó<br>osar-se al tractament,<br>rasilat de València, o bé |
| * Camps obligatoris |         |                                                                                                    |                                                                                                    |                                                                                                    |                                                                                                    |                                                                                                    |                                                                                                    |                                                                                              |                                                                                                    | >                                                                                        | Següent >                                                          |

**Pas 3.** Una vegada s'accedeix al formulari PERS2UNIT, apareixerà la pantalla «Acceptació», en la qual haurà d'Acceptar <u>les condicions indicades</u> i fer *clic* en "**Següent"**.

| Registre el      | lectrònic          |         |                                                                                                    | Dades<br>personals                                                                                                    | Historial<br>d'expedien                                                                                                    | Notificacions                                                                                                    | Documents                                                                                                    | Portafirmes                                                                                                    | Rebuts                                                                                                    | Anotacions                                                                                                    | Cercador<br>de tràmits                                                                                                    |                                                                                                    |
|------------------|--------------------|---------|----------------------------------------------------------------------------------------------------|----------------------------------------------------------------------------------------------------|----------------------------------------------------------------------------------------------------|----------------------------------------------------------------------------------------------------|----------------------------------------------------------------------------------------------------|----------------------------------------------------------------------------------------------------|----------------------------------------------------------------------------------------------------|----------------------------------------------------------------------------------------------------|----------------------------------------------------------------------------------------------------|----------------------------------------------------------------------------------------------------|
| CON TREES        | VNIVERSI<br>DVALEN | TAT     | Registre electròn                                                                                                    | ic                                                                                                    |                                                                                                    |                                                                                                    |                                                                                                    |                                                                                                    |                                                                                                    |                                                                                                    |                                                                                                    |                                                                                                    |
| RGPD             | Acceptació         | General | Exposició i sol·licitud                                                                                                    | Fitxers adjunts                                                                                                    | Acabar                                                                                                    |                                                                                                    |                                                                                                    |                                                                                                    |                                                                                                    |                                                                                                    |                                                                                                    |                                                                                                    |
| Acceptació       |                    |         | Aquest tràmit té com a finalita<br>d'octubre, del procediment ad<br>protocols d'actuació, guies o i<br>Declare expressament que to<br>contingut de la sol licitud, que<br>període de temps inherent al<br>administratives que ho una h | t la tramitació de les sol<br>ministratiu comú de les<br>nanuals que es desenvo<br>ta la informació aportada<br>dispose de la documen<br>citat exercíci; quede igua<br>aver | licituds genèriques e<br>administracions públi<br>Jupen a l'efecte.<br>a en la present sol-lic<br>tació original que aix<br>alment advertit/ida qu | n format electrònic que<br>ques, i a tot allò que hi<br>itud és certa. Així mate<br>i ho acredita i que la po<br>e la inexactitud o falser | no requereixen utilit<br>siga aplicable per re<br>ix, manifeste, sota la<br>ise a disposició d'aqu<br>fat de qualsevol doci | zar models normalitzat<br>glamentació interna rel<br>meua responsabilitat,<br>uesta administració en<br>ument annexat determi | s existents en la Si<br>ativa a procedimer<br>que complisc els re<br>el moment que se'i<br>narà la invalidació | eu Electrònica. L'ús s'a<br>nts administratius i adm<br>equeriments establerts<br>m requerisca, i em com<br>de la sol·licitud, sense | idequa a allò que esta<br>inistració electrònica,<br>en la normativa vigen<br>promet a mantenir-ne<br>prejudici de les respo | bleix la Liei 39/2015, d'1<br>com també pels<br>t per a l'exercici del<br>el compliment durant el<br>nsabilitats penals o |
| Accepte les cont | dicions indicades* |         |                                                                                                    |                                                                                                    |                                                                                                    |                                                                                                    |                                                                                                    |                                                                                                    |                                                                                                    |                                                                                                    |                                                                                                    |                                                                                                    |
| < Ar             | sterior            |         |                                                                                                    |                                                                                                    |                                                                                                    |                                                                                                    |                                                                                                    |                                                                                                    |                                                                                                    |                                                                                                    |                                                                                                    | Següent >                                                                                                    |

Les incidències o dubtes es podran comunicar mitjançant el formulari accessible des de la finestra d'Atenció a l'Usuari denominat "<u>Incidències tècniques i dubtes d'ENTREU</u>". Podrà comunicar també les seues incidències o dubtes sobre la SEU a través del correu electrònic <u>entreu@uv.es</u>.

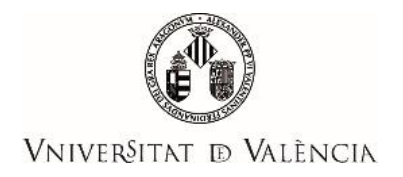

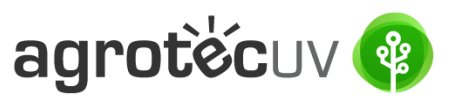

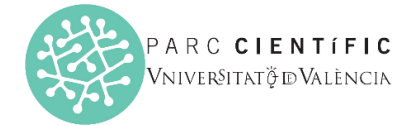

Pas 4. Emplene els camps completant la informació següent:

- Tipus d'Unitat: Serveis universitaris, generals i centrals
- Òrgan al qual es dirigeixen: Servei de transferència i innovació
- Tramitació desitjada: clique en "Gestions específiques de la unitat"
- En el desplegable seleccione: "Primera convocatòria AgrotecUV"
- Emplene les seues dades personals:
  - NIF/NIE
  - o Nom
  - Primer cognom
  - o Segon cognom
  - $\circ$  Carrer
  - o Número
  - o Municipi
  - o Província
  - o Codi postal
  - o Telèfon

VNIVERSITAT Registre electrònic

o Correu electrònic

Finalment faça *clic* en "Següent".

| RGPD                                                           | Acceptació | General | Exposició i sol·licitud | Fitxers adjunts          | Acabar       |
|----------------------------------------------------------------|------------|---------|-------------------------|--------------------------|--------------|
| General                                                        |            |         |                         |                          |              |
| Tipus d'Unitat *                                               |            |         | Serveis universita      | ris, nenerals i centrals |              |
| Órgan al gual es                                               | diriqeix " |         | CERVEL DE TRANS         | EEBÈNCIA LINNOVACIÓ      |              |
| Tramitació desiti                                              | ada "      |         |                         | PERENCIA I INNOVACIO     | -            |
| *                                                              |            |         | Primera convocato       | oria AgrotecUV           | de la unitat |
| NIF/NIE *                                                      |            |         |                         |                          |              |
| Nom                                                            |            |         |                         |                          |              |
| Primer cognom<br>Segon cognom                                  |            |         |                         |                          |              |
| oogon oognom                                                   |            |         | Adreça                  |                          |              |
| Carrer*                                                        |            |         |                         |                          |              |
| Nombre*                                                        |            |         |                         |                          |              |
| Municini                                                       |            |         | ~                       |                          |              |
| Codi postal *                                                  |            |         | ~                       |                          |              |
| oou posta                                                      |            |         | Dades de contac         | te                       |              |
| Telèfon*                                                       |            |         |                         |                          |              |
| Adreça electrònica                                             | 1*         |         | Informació addic        | ional                    |              |
| Escola/Facultat                                                |            |         | informació addic        | ionai                    |              |
| Observacions                                                   |            |         |                         |                          |              |
|                                                                |            |         |                         |                          |              |
|                                                                |            |         |                         |                          |              |
|                                                                |            |         |                         |                          |              |
|                                                                |            |         |                         |                          |              |
|                                                                |            |         | Longitud máxima re      | stant: 1000              |              |
| <ul> <li>Camps obligatoris</li> </ul>                          |            |         |                         |                          |              |
| </td <td>Anterior</td> <td></td> <td></td> <td></td> <td></td> | Anterior   |         |                         |                          |              |

**Pas 5.** En l'apartat d'exposició i sol·licitud escriu el següent:

- Fets i raons: Primera convocatòria AgrotecUV
- Sol·licita: Primera convocatòria AgrotecUV

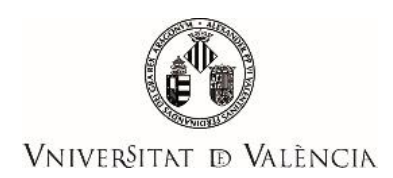

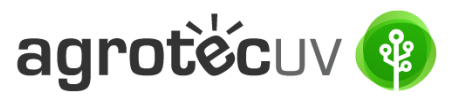

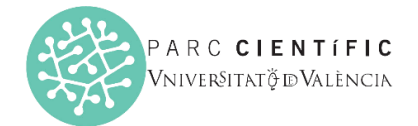

A continuació faça *clic* en **"Següent"**.

| Con astrong         | ID VALEN   | TAT     | Registre electròr       | nic             |        |  |       |  |  |  |   |          |  |
|---------------------|------------|---------|-------------------------|-----------------|--------|--|-------|--|--|--|---|----------|--|
|                     |            |         |                         |                 |        |  |       |  |  |  |   |          |  |
| POPD                | Accontació | General | Expeciaió i col·licitud | Eitvors adjunte | Acabar |  |       |  |  |  |   |          |  |
| KOFD                | Acceptacio | General | Exposicio i sor licitud | Fixers aujunts  | Acabai |  |       |  |  |  |   |          |  |
| Exposició i se      | ol·licitud |         |                         |                 |        |  |       |  |  |  |   |          |  |
| Fets i raons*       |            |         | Primera convocató       | iria AgroteculV |        |  |       |  |  |  |   |          |  |
|                     |            |         |                         |                 |        |  |       |  |  |  |   |          |  |
|                     |            |         |                         |                 |        |  |       |  |  |  |   |          |  |
|                     |            |         |                         |                 |        |  |       |  |  |  |   |          |  |
|                     |            |         |                         |                 |        |  |       |  |  |  |   |          |  |
|                     |            |         |                         |                 |        |  |       |  |  |  |   |          |  |
|                     |            |         |                         |                 |        |  |       |  |  |  |   |          |  |
|                     |            |         | I marited minimum       | ataat: 1470     |        |  | <br>4 |  |  |  |   |          |  |
| Sol-licita*         |            |         | Primera convocató       | ria AgrotecUV   |        |  |       |  |  |  |   |          |  |
|                     |            |         |                         |                 |        |  |       |  |  |  |   |          |  |
|                     |            |         |                         |                 |        |  |       |  |  |  |   |          |  |
|                     |            |         |                         |                 |        |  |       |  |  |  |   |          |  |
|                     |            |         |                         |                 |        |  |       |  |  |  |   |          |  |
|                     |            |         |                         |                 |        |  |       |  |  |  |   |          |  |
|                     |            |         |                         |                 |        |  |       |  |  |  |   |          |  |
|                     |            |         |                         |                 |        |  |       |  |  |  |   |          |  |
|                     |            |         | Longitud máxima re      | stant: 1470     |        |  |       |  |  |  |   |          |  |
| * Camps obligatoris |            |         |                         |                 |        |  |       |  |  |  |   |          |  |
| _                   |            |         |                         |                 |        |  |       |  |  |  |   |          |  |
|                     | Antony     |         |                         |                 |        |  |       |  |  |  | 3 | iguent s |  |

Pas 6. Adjunte en format pdf la documentació que es requereix en la convocatòria:

- Annex II. Formulari d'inscripció
- Annex III. Declaració responsable
- Annex IV. Autorització tractament d'imatge

Una vegada haja adjuntat la documentació faça *clic* en "Següent".

|                   | DVALEN                  | ICIA       | Registre electror                     | lic                                               |                                        |                                      |                                                                                                    |
|-------------------|-------------------------|------------|---------------------------------------|---------------------------------------------------|----------------------------------------|--------------------------------------|----------------------------------------------------------------------------------------------------|
|                   |                         |            |                                       |                                                   |                                        |                                      |                                                                                                    |
| RGPD              | Acceptació              | General    | Exposició i sol·licitud               | Fitxers adjunts                                   | Acabar                                 |                                      |                                                                                                    |
| Fitxers adju      | nts                     |            |                                       |                                                   |                                        |                                      |                                                                                                    |
| _                 |                         |            | Mitjançant el botó<br>També podeu rec | Examinar adjunteu aqu<br>uperar fitxers que s'han | ells documents o<br>utilitzat prèviame | que vulgueu a la<br>ent a la Seu Ele | la sol·licitud. En els casos en què hàgeu d'adjuntal-hi més d'un fitxer per apartat haureu de comprimir-los prèviament (mitjançant eines zip, rar o similars). La grandària màxima per anxiu és de 50 Mb.<br>ectrònica i incorporar-los a aquesta sol·licitud mitjançant el botò Repositori. |
| Fitxer adjunt     |                         |            | Seleccionar a                         | rchivo Anexo_IIV_                                 | ES.pdf R                               | epositori                            | ?                                                                                                    |
| Fitxer adjunt     |                         |            | Seleccionar a                         | rchivo Anexo_IIIble                               | ES.pdf R                               | epositori                            | ?                                                                                                    |
| Fitxer adjunt     |                         |            | Seleccionar a                         | rchivo Anexo_IVal_I                               | S.pdf R                                | epositori                            | ?                                                                                                    |
| Fitxer adjunt     |                         |            | Seleccionar a                         | rchivo Ninguno archiv                             | selec. R                               | epositori                            | ?                                                                                                    |
| Fitxer adjunt     |                         |            | Seleccionar a                         | rchivo Ninguno archiv                             | selec. R                               | epositori                            | ?                                                                                                    |
| Camps obligatoria |                         |            |                                       |                                                   |                                        |                                      |                                                                                                    |
|                   | < Anterior              |            |                                       |                                                   |                                        |                                      | Seguent >                                                                                                    |
| Còpia temp        | oral (Mostra o oculta e | il bloc) * |                                       |                                                   |                                        |                                      |                                                                                                    |

**Pas 7.** Faça *clic* en "**Si**" i escriga el seu <u>correu electrònic</u> perquè li envien notificacions.

Finalment faça *clic* a "**Enviar**".

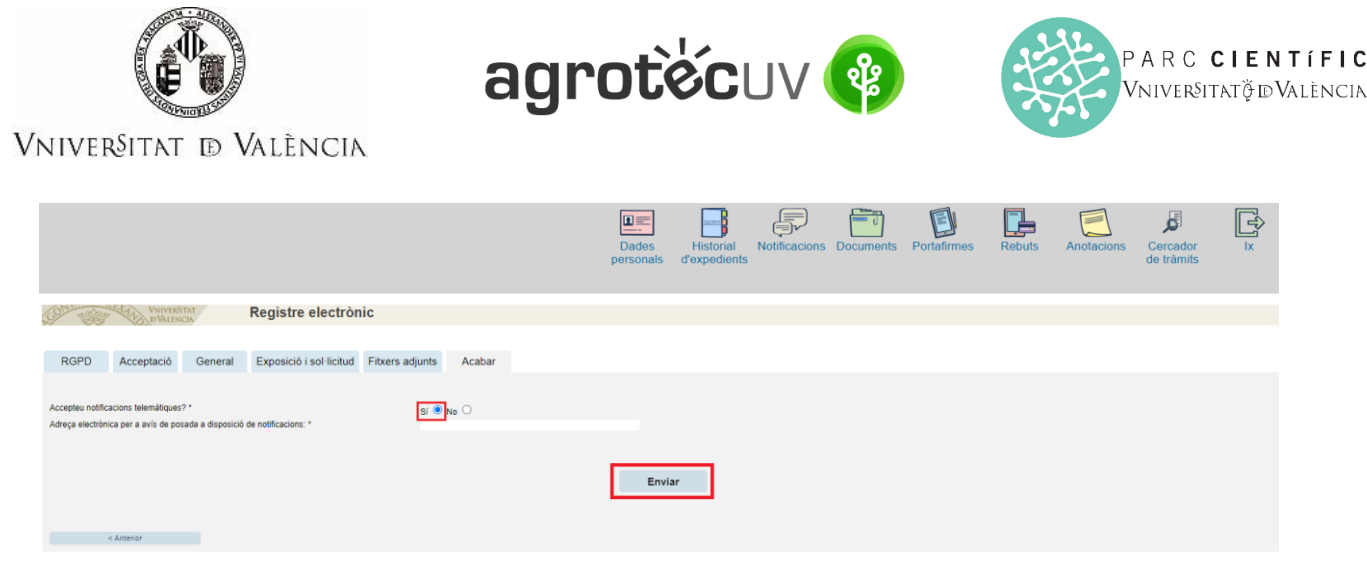

Pas 8. Per a descarregar el justificant de presentació de la sol·licitud, faça *clic* a Obtindre document.

|                                                                                                    | Obtenir document                                                                                                    |                                                                                                    |
|----------------------------------------------------------------------------------------------------|----------------------------------------------------------------------------------------------------|----------------------------------------------------------------------------------------------------|
|                                                                                                    | La vostra sol·licitud s'ha processat correct                                                                                           | ament.                                                                                                    |
| Identificador de la sol-licitud: UV-EXPSOLP2U-2095245                                                                                                    | Data i hora: 23/05/2022 13:39:48<br>Núm. registre: REGAGE22e00020137223                                                                | Codi de verificació: 0CBQ3DFK3T7690B4                                                                                                    |
| Per a imprimir la sol·licitud, premeu sobre el botó Ottenir document.<br>Si no disposeu d'impressora en aquest moment, guardeu el document PDF generat i imprimiu-lo més tard.                                                                                               |                                                                                                    |                                                                                                    |
| Preneu nota de l'identificador de la sol·licitud.                                                                                                    |                                                                                                    |                                                                                                    |
| En cas que hi hagi qualsevol problema podeu utilitzar el formulari d'atenció a l'usuari denominat <u>incidències tècniques y dubi</u><br>sol·licitud. Com a regla general les incidències o dubtes que introdueixi a través del formulari de 'atenció a l'usuari tindran més | ters de ENTREU y els seus tràmits per comunicar-lo o com últim recurs<br>prioritat que aquelles que ens arriben per correu electrònic. | i en cas que no funcioni la plataforma es pot enviar un correu electrònic a entreu@uv.es indicant en ambdós casos el identificador de la |
| El codi de verificació li permetrà recuperar el document. pantalla per a obtenir el document generat a partir del codi de ver                                                                                                    | rificació i de l'identificador de la sol·licitud.                                                                                      |                                                                                                    |
|                                                                                                    |                                                                                                    |                                                                                                    |
|                                                                                                    | Finalitzar i anar al Meu Lloc Personal                                                                                                 |                                                                                                    |

Finalment faça clic a "Finalitzar i anar al seu lloc personal".

Podrà comprovar com en la seua seu electronica apareix la sol·licitud que ha enviat.

|                     |                                      |   |                  |   | Dades<br>personals  | Historia<br>d'expedie | al I<br>ents | Notifica | cions    | Documents | s Po   | E)<br>rtafirmes | Rebuts       | 5 | Anotacions  | Cercador<br>de tràmits | ×         |
|---------------------|--------------------------------------|---|------------------|---|---------------------|-----------------------|--------------|----------|----------|-----------|--------|-----------------|--------------|---|-------------|------------------------|-----------|
|                     |                                      |   |                  |   |                     |                       |              |          |          |           |        |                 |              |   |             |                        |           |
|                     | Mostrar 20 🗸 sol·licituds per pàgina |   |                  |   |                     |                       |              |          |          |           |        |                 |              |   |             | Cercar:                |           |
|                     | Descripció                           | ٥ | Data             | - | Sol·licitud         | \$                    | Fase         | •        | Justific | ant 🗘 R   | lesol. | ≎ Da            | ta de resol. | ٥ | Intervindre | en l'expedient         | Accions   |
| Registre electrònic |                                      |   | 23/05/2022 13:39 | U | V-EXPSOLP2U-2095245 | Ini                   | iciaciór     | n        | 72       | )         |        |                 |              |   |             |                        | Accions 🔻 |

Si té algun problema tècnic en enviar la seua sol·licitud, pot enviar un correu electrònic a <u>agrotecuv@uv.es</u>, indicant en l'assumpte: <u>Incidència en Sol·licitud telemàtica d'Inscripció a Primera Convocatòria AgrotecUV</u>.

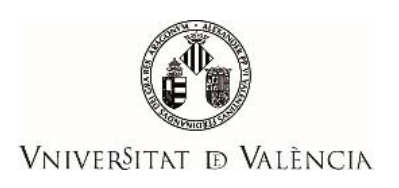

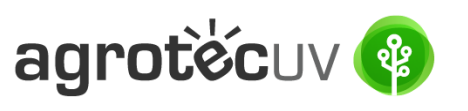

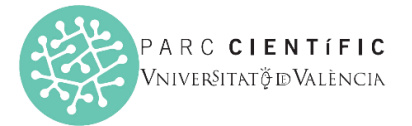

# APARTAT B: PASSOS A SEGUIR PELS USUARIS EXTERNS A la UNIVERSITAT DE VALÈNCIA QUE DISPOSEN DE CERTIFICAT ELECTRÒNIC O SISTEMA CL@VE.

Per a la presentació de les sol·licituds es deurà accedir al següent enllaç:

https://webges.uv.es/uvEntreuWeb/?idioma=ca\_ES#/rex/servicios/EXPSOLP2U

Pas 1. A l'acccedir a l'enllaç anterior es mostrarà la següent pantalla i haurà de fer *clic* en el desplegable de:

Sistema Cl@ve

|                                                                                                    | •                                             |                                                      |
|----------------------------------------------------------------------------------------------------|-----------------------------------------------|------------------------------------------------------|
| ESTUDIANTES PDI PI PAS USUARIOS EXTERNOS                                                               | VALENCIÀ ENGLISH DIRECTORIO UV 🛔              | θ < resto a buscar.                                  |
| <b>sede electrò⁄nica</b> uv                                                                            | Vniver§itat<br>DğValència                     |                                                      |
|                                                                                                    |                                               |                                                      |
| Identifíquese para acceder a la solicitud<br>EXPSOLP2U - Registre electrònic -<br>Registro electrónico |                                               | Mis trámites / Buscador<br>Zona personal de trámites |
| Usuario de la Universitat                                                                              |                                               |                                                      |
| <ul> <li>Usuario de la Sede</li> </ul>                                                                 |                                               |                                                      |
| ► Sistema Cl@ve                                                                                        |                                               |                                                      |
| POS<br>EXPSOLP2U - Registre electrònic -<br>Registro electrónico                                       | steriorment faça <i>clic</i> a <b>Accedir</b> | Mis tràmites / Buscador<br>Zona personal de tràmites |
|                                                                                                    |                                               |                                                      |
| <ul> <li>Usuario de la Universitat</li> </ul>                                                          |                                               |                                                      |
| <ul> <li>Usuario de la Sede</li> </ul>                                                                 |                                               |                                                      |
| ✓ <u>Sistema Cl@ve</u>                                                                                 |                                               |                                                      |
| Permite acceder mediante los métodos de autenticación que ofrece                                       | e el sistema Cl@ve.<br>CIOVC                  |                                                      |

Les incidències o dubtes es podran comunicar mitjançant el formulari accessible des de la finestra d'Atenció a l'Usuari denominat "<u>Incidències tècniques i dubtes d'ENTREU</u>". Podrà comunicar també les seues incidències o dubtes sobre la SEU a través del correu electrònic <u>entreu@uv.es</u>.

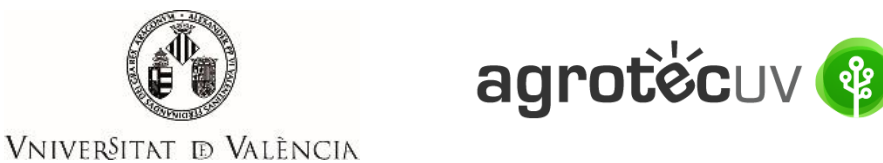

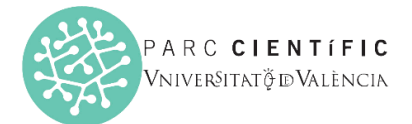

VNIVERITAT ID VALENCIA

**Pas 2.** Trie el mètode d'identificació de **DNIe/Certificat electrònic** o **Cl@ve permanente** en función de lo que disponga i faça *clic* a **Accedir.** 

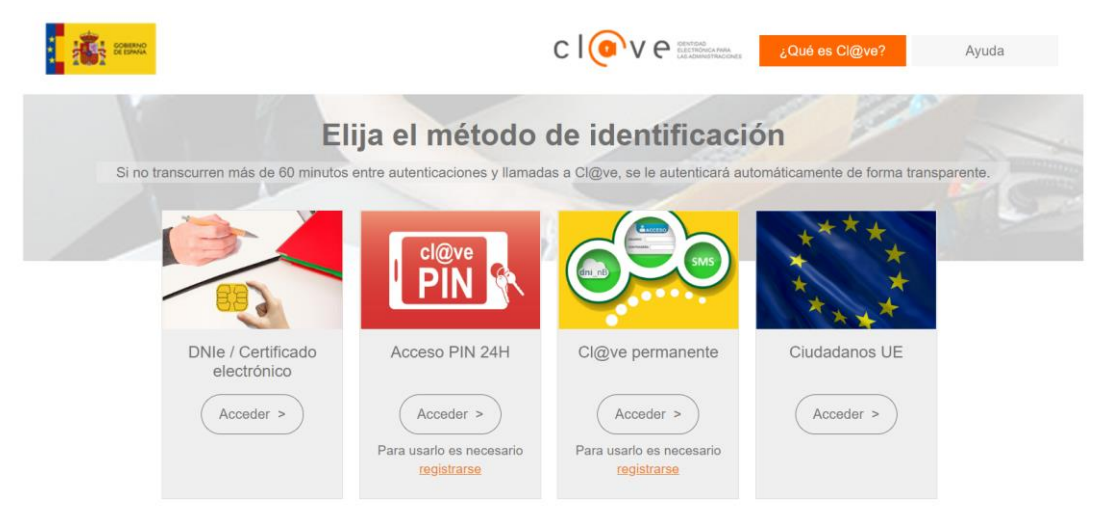

Pas 3. Introduïsca les seues dades personals per a crear el seu usuari.

- a. <u>DNI</u>
- b. <u>Nom</u>
- c. <u>Cognoms</u>
- d. Adreça de correu electrònic principal
- e. Adreça de correu electrònic secundaria
- f. <u>Telèfon</u>

| ESTUDIANTS PDI PI PAS USUARIS E                                   | XTERNS                                                                     |                                     | CASTELLANO ENG          | GLISH DIRECTORI UV  | <b>a</b> 0 | 4 | Text a buscar                       |                        |
|-------------------------------------------------------------------|----------------------------------------------------------------------------|-------------------------------------|-------------------------|---------------------|------------|---|-------------------------------------|------------------------|
| seu electròr                                                      | nica <mark>uv</mark>                                                       | Vniver§itat<br>DğValència           |                         |                     |            |   | ■                                   | ENÚ                    |
| Identifique's per a accedir a la                                  |                                                                            |                                     |                         |                     |            |   |                                     |                        |
| sol·licitud<br>EXPSOLP2U - Registre<br>electrònic                 |                                                                            |                                     |                         |                     |            |   | Els meus tràmits /<br>Lloc personal | Cercador<br>de tràmits |
|                                                                   |                                                                            | Introduiu les dades següents        | per a acabar la c       | reació de l'usuari. |            |   |                                     |                        |
| Dades<br>DNI.*<br>Nom.*<br>Cognon<br>Adreça<br>Adreça<br>Telèfon: | o de l'usuari<br>19:*<br>electrònica principal:*<br>electrònica secundari: |                                     |                         |                     |            |   |                                     |                        |
| * Campos                                                          | Obligatorios                                                               |                                     |                         |                     |            |   |                                     |                        |
| <u>Avis leç</u><br>Accepte                                        | ial i la política de protecció de<br>u les condicions generals:            | e dades de la seu electrònica (l'er | nllaç s'obrirà en altr. | a finestra)         |            |   |                                     |                        |
|                                                                   |                                                                            |                                     |                         |                     |            |   |                                     |                        |

Accepte les condicions generals i faça *clic* a Enviar.

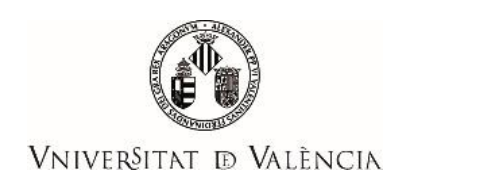

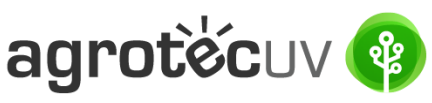

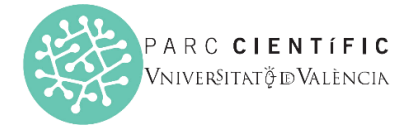

#### Pas 4. Una vegada haja acceptat les condicions li apareixerà la següent pantalla.

| <ul> <li>&gt; Usuari de la Universitat</li> <li>&gt; Usuari de la Seu</li> <li>&gt; Sistema Cl@ve</li> </ul> | titique's per a accedir a la sol·licitud ca_ES | Dades<br>personals<br>Historial<br>d'expedients<br>Notificacions<br>Cercador<br>de tràmits |  |
|----------------------------------------------------------------------------------------------------|------------------------------------------------|--------------------------------------------------------------------------------------------|--|
| <ul> <li>Usuari de la Seu</li> <li>Sistema Cl@ve</li> </ul>                                                  | Usuari de la Universitat                       |                                                                                            |  |
| ► Sistema Cl@ve                                                                                              | <ul> <li>Usuari de la Seu</li> </ul>           |                                                                                            |  |
|                                                                                                    | <ul> <li>Sistema Cl@ve</li> </ul>              |                                                                                            |  |

Pas 5. Accedisca de nou al següent enllaç:

https://webges.uv.es/uvEntreuWeb/?idioma=ca\_ES#/rex/servicios/EXPSOLP2U

| Pas 6. | En | la pantalla | apareix el | RGPD. Faça | a <i>clic</i> en | Següent. |
|--------|----|-------------|------------|------------|------------------|----------|
|--------|----|-------------|------------|------------|------------------|----------|

| Registre el           | lectrònic  |             |                                                                                                    |                                                                                                    |                                                                                                    |                                                                                                    |                                                                                                    |                                                                                                    |                                                                                                    |                                                                                                    | -                                                                                                    |                                                                                           |                                                                             |
|-----------------------|------------|-------------|----------------------------------------------------------------------------------------------------|----------------------------------------------------------------------------------------------------|----------------------------------------------------------------------------------------------------|----------------------------------------------------------------------------------------------------|----------------------------------------------------------------------------------------------------|----------------------------------------------------------------------------------------------------|----------------------------------------------------------------------------------------------------|----------------------------------------------------------------------------------------------------|----------------------------------------------------------------------------------------------------|-------------------------------------------------------------------------------------------|-----------------------------------------------------------------------------|
|                       |            |             |                                                                                                    |                                                                                                    | Dades<br>personals                                                                                                    | Historial<br>d'expedients                                                                                                    | Notificacions                                                                                                    | Documents                                                                                                    | Portafirmes                                                                                                    | Rebuts                                                                                                    | Anotacions                                                                                                    | Cercador<br>de tràmits                                                                    | Ĩ<br>IX                                                                     |
| (0 <sup>14</sup> 1997 | VNIVERON   | ITAT<br>CIA | Registre electron                                                                                                    | lic                                                                                                    |                                                                                                    |                                                                                                    |                                                                                                    |                                                                                                    |                                                                                                    |                                                                                                    |                                                                                                    |                                                                                           |                                                                             |
| RGPD                  | Acceptació | General     | Exposició i sol·licitud                                                                                                    | Fitxers adjunts                                                                                                    | Acabar                                                                                                    |                                                                                                    |                                                                                                    |                                                                                                    |                                                                                                    |                                                                                                    |                                                                                                    |                                                                                           |                                                                             |
| RGPD                  |            |             | Finalitat i condicions di<br>des dades personals sul<br>administrativa necessia<br>Destinataris o categori<br>Es preve la comunicar<br>Garantia dels drets de<br>Les persones que proportra<br>damenta de Valeñaca, o bé milja<br>de Valeñaca, o bé milja<br>de Valeñaca | iel tractament<br>bministrades en aques<br>ia, d'acord amb el que<br>ies de destinataris<br>de dades penontais<br>ls interessats<br>vicionen dades tenen o<br>dreta la portabilitat d<br>aportabilitat d<br>aportabilitat d<br>mompetent per a la tutel<br>protección de Datos<br>001-1Macricio<br>2001-Macricio<br>de la Universitat de<br>litiques de privacitat a | t procés d'inscripci<br>e estableix la Llei<br>a l'òrgan de l'adr<br>tret a sol·licitar al<br>e les dades. Les p<br>rat de còpia d'un c<br>na autoritat de co<br>a dels drets en rel<br>estadrindex ides ic<br>València<br>http://links.uv.es/ | ó trincorporen als sis<br>39/2015, del procedi<br>ninistració pública a<br>responsable del traci<br>ersones interessades<br>focument d'identitat<br>ntrol<br>ació als tractaments :<br><u>lobe.php</u><br><u>lond/dpp</u> | temes d'informació<br>ment administratiu<br>la qual siga dirigid<br>ament l'accés a les<br>podran exercir els<br>podran exercir els<br>i, si escau, de doci<br>realitzats per la Uni | de la Universitat d<br>comú de les admi<br>a la Instància o, si<br>seues dades perso<br>leus drets mitjança<br>mentació acreditar<br>versitat de Valènci | e València que esca<br>nistracions públique:<br>escau, al servei com<br>nals, i a la seua reci<br>nt un correu electròn<br>triva de la sol·licitud,<br>a és: | iga amb la finali<br><sup>8</sup><br>asponent de la U<br>tificació o supress<br>nic dirigit a <u>leot(</u><br>adreçat al deleg | tat de tramitar la sol·i<br>niversitat de València<br>iló, o la limitació del<br><u>Ruves</u> , quan ho face<br>jat de Protecció de D | icitud així com dur<br>seu tractament, o a<br>n des d'adreces ofi<br>ades a la Universita | a terme la gestió<br>oposar-se al<br>dals de la Universitat<br>de València. |
| * Camps obligatoris   |            |             |                                                                                                    |                                                                                                    |                                                                                                    |                                                                                                    |                                                                                                    |                                                                                                    |                                                                                                    |                                                                                                    |                                                                                                    |                                                                                           | Següent ≻                                                                   |

**Pas 7.** Acceptació de condicions. Una vegada s'accedeix al formulari PERS2UNIT, apareixerà la pantalla «Acceptació», en la qual haurà d'Acceptar **les condicions indicades** i fer *clic* en **Següent**.

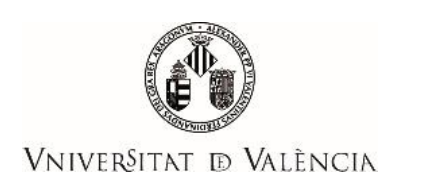

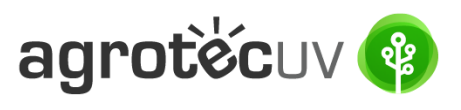

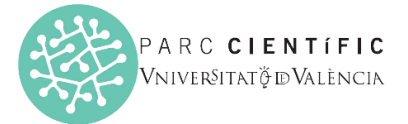

| Registre e          | lectrònic             |            | [<br>pe                                                                                                    | ∎≡<br>Dades Hi<br>prsonals d'ex                                                                                                    | storial No<br>pedients                                                                                                    | Julificacions                                                                                                    | Documents                                                                                                    | Portafirmes                                                                                                    | Rebuts                                                                                                    | Anotacions                                                                                                    | Cercador<br>de tràmits                                                                                                    | × [Û]                                                                                                    |
|---------------------|-----------------------|------------|----------------------------------------------------------------------------------------------------|----------------------------------------------------------------------------------------------------|----------------------------------------------------------------------------------------------------|----------------------------------------------------------------------------------------------------|----------------------------------------------------------------------------------------------------|----------------------------------------------------------------------------------------------------|----------------------------------------------------------------------------------------------------|----------------------------------------------------------------------------------------------------|----------------------------------------------------------------------------------------------------|----------------------------------------------------------------------------------------------------|
| CON TRANS           | VNIVERS DVALEN        | TAT        | Registre electròn                                                                                                    | lic                                                                                                    |                                                                                                    |                                                                                                    |                                                                                                    |                                                                                                    |                                                                                                    |                                                                                                    |                                                                                                    |                                                                                                    |
|                     |                       |            |                                                                                                    |                                                                                                    |                                                                                                    |                                                                                                    |                                                                                                    |                                                                                                    |                                                                                                    |                                                                                                    |                                                                                                    |                                                                                                    |
| RGPD                | Acceptació            | General    | Exposició i sol·licitud                                                                                                    | Fitxers adjunts                                                                                                    | Acabar                                                                                                    |                                                                                                    |                                                                                                    |                                                                                                    |                                                                                                    |                                                                                                    |                                                                                                    |                                                                                                    |
| Acceptació          |                       |            |                                                                                                    |                                                                                                    |                                                                                                    |                                                                                                    |                                                                                                    |                                                                                                    |                                                                                                    |                                                                                                    |                                                                                                    |                                                                                                    |
|                     |                       |            | Aquest tràmit té com a finalitat le<br>39/2015, d'1 d'octubre, del proc<br>com també pels protocols d'actu<br>Declare expressament que tota<br>l'exercici del contingut de la sol-<br>el compliment durant el periode d<br>de les regsonsabilitats penais o | a tramitació de les sol-<br>ediment administratiu d<br>Jació, guies o manuals<br>la informació aportada<br>licitud, que dispose de<br>de temps inherent al c<br>administratives que h | licituds genèriques<br>comú de les admini<br>que es desenvolu<br>a en la present sol<br>la documentació<br>itat exercici; quede<br>i puga haver. | s en format elec<br>istracions públic<br>upen a l'efecte.<br>·licitud és certa.<br>original que així<br>e igualment adve | trònic que no reque<br>ques, i a tot allò que<br>. Així mateix, manife<br>ho acredita i que la<br>ertit/ida que la inexa | rreixen utilitzar models<br>hi siga aplicable per re<br>este, sota la meua resp<br>pose a disposició d'ac<br>ctitud o falsedat de qu | normalitzats existe<br>eglamentació interr<br>consabilitat, que co<br>questa administrac<br>alsevol document | ents en la Seu Electròn<br>a relativa a procedime<br>mplisc els requeriment<br>ó en el moment que se<br>annexat determinarà la | ica. L'ús s'adequa a a<br>nts administratius i ad<br>s establerts en la norr<br>'m requerisca, i em cc<br>invalidació de la sol·l | Ilò que estableix la Llei<br>ministració electrònica,<br>mativa vigent per a<br>mpromet a mantenir-ne<br>icitud, sense prejudici |
| Accepte les cor     | ndicions indicades*   |            |                                                                                                    |                                                                                                    |                                                                                                    |                                                                                                    |                                                                                                    |                                                                                                    |                                                                                                    |                                                                                                    |                                                                                                    |                                                                                                    |
| * Camps obligatoris | 5                     |            |                                                                                                    |                                                                                                    |                                                                                                    |                                                                                                    |                                                                                                    |                                                                                                    |                                                                                                    |                                                                                                    |                                                                                                    |                                                                                                    |
| < An                | terior                |            |                                                                                                    |                                                                                                    |                                                                                                    |                                                                                                    |                                                                                                    |                                                                                                    |                                                                                                    |                                                                                                    |                                                                                                    | Següent ≻                                                                                                    |
| Còpia tempo         | oral (Mostra o oculta | el bloc) 🔹 |                                                                                                    |                                                                                                    |                                                                                                    |                                                                                                    |                                                                                                    |                                                                                                    |                                                                                                    |                                                                                                    |                                                                                                    |                                                                                                    |

Pas 8. Emplene els camps completant la informació següent:

- Tipus d'Unitat: Serveis universitaris, generals i centrals
- Òrgan al qual es dirigeixen: Servei de transferència i innovació
- Tramitació desitjada: clique en "Gestions específiques de la unitat"
- En el desplegable seleccione: "Primera convocatòria AgrotecUV"
- Emplene les seues dades personals:
  - NIF/NIE
  - $\circ$  Nom
  - o Primer cognom
  - Segon cognom
  - o Carrer
  - o Número
  - o Municipi
  - Província
  - Codi postal
  - o Telèfon
  - o Correu electrònic

Finalment faça *clic* en "Següent".

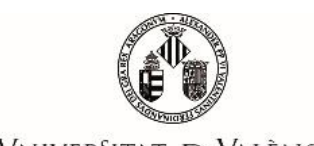

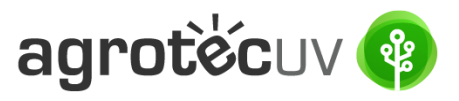

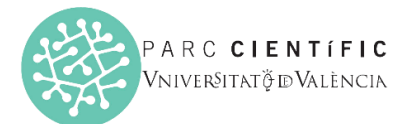

# Vniver§itat d València

| CONTRACTOR OF THE PALENCIA  | Registre electrònic                                                                                                    |
|-----------------------------|----------------------------------------------------------------------------------------------------|
|                             |                                                                                                    |
| RGPD Accentació General     | Exposició i sol·lícitud Eitzers adjunts Acabar                                                                         |
| General                     |                                                                                                    |
|                             |                                                                                                    |
| Tipus d'Unitat *            | Berveis universitaria, generalis i centralis 🔹 👻 Si no troba l'òrgan, pot emptrar el nostre cercador amb suggeriments: |
| Òrgan al qual es dirigeix * | SERVEI DE TRANSFERÊNCIA I JINOVACIÓ                                                                                    |
| Tramitació desitjada *      | O instancia ganeral 🔍 destore especifiques de la unitat                                                                |
| X8                          | Primera convocabina AgrotectVI 🗸                                                                                       |
| NIF/NIE *                   |                                                                                                    |
| Nom                         |                                                                                                    |
| Primer cognom               |                                                                                                    |
| Segon cognom                | Adama -                                                                                                    |
| Carrer*                     | กมารรูด                                                                                                    |
| Nombre*                     |                                                                                                    |
| Província                   | ×                                                                                                    |
| Municipi                    | •                                                                                                    |
| Codi postal *               |                                                                                                    |
|                             | Dades de contacte                                                                                                    |
| Telèfon*                    |                                                                                                    |
| Adreça electrònica *        |                                                                                                    |
| Ecola/Eacultat              | Informacio addicional                                                                                                  |
| Observacions                |                                                                                                    |
|                             |                                                                                                    |
|                             |                                                                                                    |
|                             |                                                                                                    |
|                             |                                                                                                    |
|                             | Longitud makima resset: 1000   //                                                                                      |
| Cause abligatorie           |                                                                                                    |
| Carros ourganns             | <u> </u>                                                                                                    |
| < Anterior                  | Seguent >                                                                                                    |
|                             |                                                                                                    |

Pas 9. En l'apartat d'exposició i sol·licitud escriga el següent:

- Fets i raons: Primera convocatòria AgrotecUV
- Sol·licita: Primera convocatòria AgrotecUV

#### A continuació faça *clic* en **"Següent"**.

| DVALENCIA               | Registre electronic                            |       |           |
|-------------------------|------------------------------------------------|-------|-----------|
|                         |                                                |       |           |
| RGPD Acceptació General | Exposició i sol·licitud Fitxers adjunts Acabar |       |           |
| Exposició i sol·licitud |                                                |       |           |
| Fels i raons"           | Primere szerzszakácia Adrosksci.V.             |       |           |
|                         | Longitud mäxima restant: 1470                  | li li |           |
| Sol-licita*             | Primere companilitio époteculo                 |       |           |
|                         | [Loogiud mixima resart: 1470]                  |       |           |
| * Camps obligatoris     |                                                |       |           |
| < Anterior              |                                                |       | Següent ≻ |

Pas 10. Adjunte en format pdf la documentació que es requereix en la convocatòria:

- Annex II. Formulari d'inscripció
- Annex III. Declaració responsable
- Annex IV. Autorització tractament d'imatge

Una vegada haja adjuntat la documentació faça *clic* en "Següent".

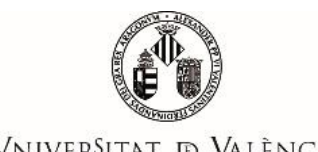

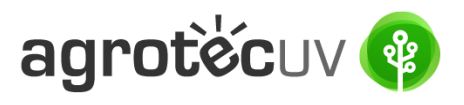

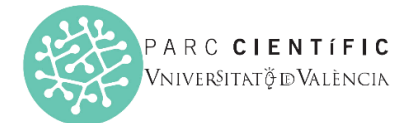

VNIVERSITAT D VALÈNCIA

| COM STAR            | UNIVERSI<br>ID VALEN    | ITNT<br>CIN | Registre electròn                      | ic                                                |                                        |                                 |                                          |                                           |                                              |                                               |                                 |                       |                     |                        |                   |                             |
|---------------------|-------------------------|-------------|----------------------------------------|---------------------------------------------------|----------------------------------------|---------------------------------|------------------------------------------|-------------------------------------------|----------------------------------------------|-----------------------------------------------|---------------------------------|-----------------------|---------------------|------------------------|-------------------|-----------------------------|
|                     |                         |             |                                        |                                                   |                                        |                                 |                                          |                                           |                                              |                                               |                                 |                       |                     |                        |                   |                             |
| RGPD                | Acceptació              | General     | Exposició i sol·licitud                | Fitxers adjunts                                   | Acabar                                 |                                 |                                          |                                           |                                              |                                               |                                 |                       |                     |                        |                   |                             |
| Fitxers adjur       | nts                     |             |                                        |                                                   |                                        |                                 |                                          |                                           |                                              |                                               |                                 |                       |                     |                        |                   |                             |
|                     |                         |             | Mitjançant el botó<br>També podeu recu | Examinar adjunteu aqu<br>Iperar fitxers que s'han | ells documents o<br>utilitzat prèviame | que vulgueu a<br>ent a la Seu E | la sol·licitud. En<br>lectrônica i incor | els casos en què l<br>porar-los a aquesta | hàgeu d'adjuntar-hi<br>a sol·licitud mitjanç | i més d'un fitxer per<br>ant el botó Reposito | r apartat haureu de con<br>ori. | nprimir-los prèviamen | t (mitjançant eine: | s zip, rar o similars) | . La grandària má | kima per anxiu és de 50 Mb. |
| Fitker adjunt       |                         |             | Seleccionar ar                         | chivo Anexo_IIV_                                  | ES.pdf R                               | epositori                       | ?                                        |                                           |                                              |                                               |                                 |                       |                     |                        |                   |                             |
| Fitxer adjunt       |                         |             |                                        |                                                   |                                        |                                 | 2                                        |                                           |                                              |                                               |                                 |                       |                     |                        |                   |                             |
|                     |                         |             | Seleccionar ar                         | chivo Anexo_IIIble_                               | ES.pdf R                               | epositori                       | •                                        |                                           |                                              |                                               |                                 |                       |                     |                        |                   |                             |
| Fitxer adjunt       |                         |             | Colossionar ar                         | white Anove Df. et l                              | D out                                  | anasitasi                       | ?                                        |                                           |                                              |                                               |                                 |                       |                     |                        |                   |                             |
| _                   |                         |             |                                        |                                                   | co.pur                                 | epositori                       | ÷                                        |                                           |                                              |                                               |                                 |                       |                     |                        |                   |                             |
| Fitxer adjunt       |                         |             | Seleccionar ar                         | chivo Ninguno archivi                             | o selec. R                             | epositori                       | ?                                        |                                           |                                              |                                               |                                 |                       |                     |                        |                   |                             |
| Filter adjunt       |                         |             |                                        |                                                   |                                        |                                 |                                          |                                           |                                              |                                               |                                 |                       |                     |                        |                   |                             |
|                     |                         |             | Seleccionar ar                         | chivo Ninguno archivi                             | o selec. R                             | epositori                       | ?                                        |                                           |                                              |                                               |                                 |                       |                     |                        |                   |                             |
| • Comes obligatoris |                         |             |                                        |                                                   |                                        |                                 |                                          |                                           |                                              |                                               |                                 |                       |                     |                        |                   |                             |
| Camps obligatoria   | - Antonian              |             |                                        |                                                   |                                        |                                 |                                          |                                           |                                              |                                               |                                 |                       |                     |                        | _                 | facilitat a                 |
|                     | - Anterior              |             |                                        |                                                   |                                        |                                 |                                          |                                           |                                              |                                               |                                 |                       |                     |                        |                   | seguenes                    |
| Còpia tempo         | oral (Mostra o oculta e | i bloc) *   |                                        |                                                   |                                        |                                 |                                          |                                           |                                              |                                               |                                 |                       |                     |                        |                   |                             |

Pas 11. Faça *clic* en "Si" i escriga el seu <u>correu electrònic</u> perquè li envien notificacions.

# 

Pas 12. Per a descarregar el justificant de presentació de la sol·licitud, faça clic a Obtindre document.

|                                                                                                    | La vostra sol·licitud s'ha processat correctam                                                                                                    | ent.                                                                                                    |
|----------------------------------------------------------------------------------------------------|----------------------------------------------------------------------------------------------------|----------------------------------------------------------------------------------------------------|
| Identificador de la sol-licitud: UV-EXPSOLP2U-2095245                                                                                                    | Data i hora: 23/05/2022 13:39:48<br>Núm. registre: REGAGE22e00020137223                                                                                 | Codi de verificació: 0CBQ3DFK3T7690B4                                                                                               |
| Per a imprimir la sol·licitud, premeu sobre el botó Obtenir document.<br>Si no disposeu d'impressora en aquest moment, guardeu el document PDF generat i imprimiu-lo més tard.                                                                                    |                                                                                                    |                                                                                                    |
| Preneu nota de l'identificador de la sol·licitud.                                                                                                    |                                                                                                    |                                                                                                    |
| En cas que hi hagi qualsevol problema podeu utilitzar el formulari d'atenció a l'usuari denominat <u>incidències tècniques</u><br>sol·licitud. Com a regia general les incidències o dubtes que introdueixi a través del formulari de 'atenció a l'usuari' findra | y dubters de ENTREU y els seus tràmits per comunicar-lo o com últim recurs i en<br>in més prioritat que aquelles que ens arriben per correu electrònic. | cas que no funcioni la plataforma es pot enviar un correu electrónic a entreu@uv.es indicant en ambdós casos el identificador de la |
| El codi de verificació li permetrà recuperar el document. pantalla per a obtenir el document generat a partir del codi                                                                                                    | de verificació i de l'identificador de la sol·licitud.                                                                                                  |                                                                                                    |
|                                                                                                    |                                                                                                    |                                                                                                    |
|                                                                                                    | Finalitzar i anar al Meu Lloc Personal                                                                                                    |                                                                                                    |

Finalment faça *clic* a "Finalitzar i anar al seu lloc personal".

Podrà comprovar com en la seua seu electronica apareix la sol·licitud que ha enviat.

|                     |                                      |   |                  |   | Dades<br>personals   | Historial<br>d'expedients | Notific | acions  | Documents | s Pi   | ortafirme | es Rebut      | <b>)</b><br>s | Anotacions  | Cercador<br>de tràmits | x         |
|---------------------|--------------------------------------|---|------------------|---|----------------------|---------------------------|---------|---------|-----------|--------|-----------|---------------|---------------|-------------|------------------------|-----------|
|                     |                                      |   |                  |   |                      |                           |         |         |           |        |           |               |               |             |                        |           |
|                     | Mostrar 20 🗸 sol·licituds per pàgina |   |                  |   |                      |                           |         |         |           |        |           |               |               |             | Cercar:                |           |
|                     | Descripció                           | ٥ | Data             | - | Sol·licitud          | ≎ Fa                      | se ¢    | Justifi | cant 🗘 F  | Resol. | ≎ D       | ata de resol. | ٥             | Intervindre | en l'expedient         | Accions   |
| Registre electrònic |                                      |   | 23/05/2022 13:39 | U | JV-EXPSOLP2U-2095245 | Iniciac                   | ión     | 1       |           |        |           |               |               |             |                        | Accions 💌 |

Si té algun problema tècnic en enviar la seua sol·licitud, pot enviar un correu electrònic a <u>agrotecuv@uv.es</u>, indicant en l'assumpte: <u>Incidència en Sol·licitud telemàtica d'Inscripció a Primera Convocatòria AgrotecUV</u>.

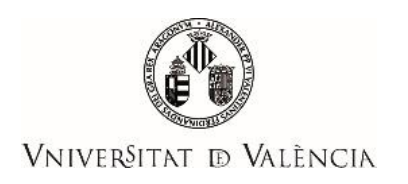

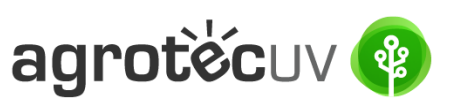

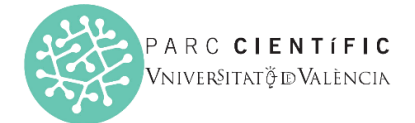

# APARTAT C. PASSOS A SEGUIR PELS USUARIS EXTERNS A la UNIVERSITAT DE VALÈNCIA QUE NO DISPOSEN DE CERTIFICAT ELECTRÒNIC ni de SISTEMA CL@VE.

Per a la presentació de les sol·licituds s'haurà d'accedir al següent enllaç:

https://webges.uv.es/uvEntreuWeb/?idioma=ca\_ES#/rex/servicios/EXPSOLP2U

### Pas 1. En accedir a l'enllaç anterior es mostrarà la següent pantalla i haurà de fer *clic* en:

Usuari de la Seu

| Seu electrónicauv Vniversitat<br>Běvalència                                           | 🗮 MENÚ                                                  |
|---------------------------------------------------------------------------------------|---------------------------------------------------------|
|                                                                                       |                                                         |
| Identifique's per a accedir a la<br>sol·licitud<br>EXPSOLP2U - Registre<br>electrònic | Els meus tràmits / Cercador<br>Lloc personal de tràmits |
| <ul> <li>Usuari de la Universitat</li> </ul>                                          |                                                         |
| Usuari de la Seu                                                                      |                                                         |
| ► Sistema Cl@ve                                                                       |                                                         |
| En el desplegable deu fer <i>clic</i> en S<br>EXPSOLP2U - Registre<br>electrònic      | Sol·licita accés                                        |
|                                                                                       |                                                         |
| <ul> <li>Usuari de la Universitat</li> </ul>                                          |                                                         |
| ✓ Usuari de la Seu                                                                    |                                                         |

| Necessari si no es pot accedir per algun dels mètodes anteriors. Cal un regist | e previ en la Seu.                        |
|--------------------------------------------------------------------------------|-------------------------------------------|
|                                                                                | Correu electrònic                         |
|                                                                                | Contrasenya                               |
|                                                                                | Accedir                                   |
|                                                                                | Recuperar contrasenya<br>Sol·licita accés |

Les incidències o dubtes es podran comunicar mitjançant el formulari accessible des de la finestra d'Atenció a l'Usuari denominat "<u>Incidències tècniques i dubtes de \*ENTREU</u>". Podrà comunicar també les seues incidències o dubtes sobre la SEU a través del correu electrònic <u>entreu@uv.es</u>.

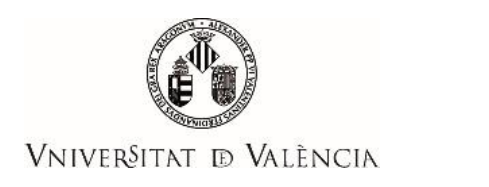

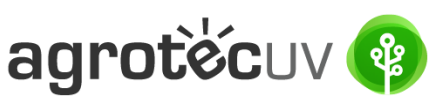

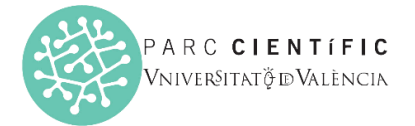

Pas 2. En la pantalla li apareixerà informació relativa al procediment de sol·licitud d'accés. Faça *clic* en Següent.

| Informació | Protecció de dades | Dades personals                                                                                 | Dades d'accés                                                                                                    | Acabar                                                                                                    |                                                                                                    |
|------------|--------------------|-------------------------------------------------------------------------------------------------|----------------------------------------------------------------------------------------------------|----------------------------------------------------------------------------------------------------|----------------------------------------------------------------------------------------------------|
| ormació    |                    |                                                                                                 |                                                                                                    |                                                                                                    |                                                                                                    |
|            |                    | Aquest proce<br>procediment<br>d'enviar. La U<br>En relació al<br>1) Mitjançant<br>2) El compte | ediment està pensa<br>permet sol·licitar u<br>Iniversitat de Valèn<br>compte generat a t<br>aquest tipus de co<br>creat permetrà acc | it per a aquells us<br>n usuari i contras<br>cia li enviarà un c<br>ravés d'aquest pr<br>mpte solament e<br>cedir a qualsevol ( | s de la Seu Electrònica que no disposen de certificat electrònic reconegut o de compte de correu de la Universitat de Valènci<br>a per a poder accedir a la Seu Electrònica de la Universitat de València. Una vegada haja emplenat tots el camps ha de prém<br>J a l'adreça electrònica que ens haja indicat.<br>diment per a l'ús de la seu electrònica l'informem de les següents condicions:<br>dran iniciar tràmits que així ho permeten.<br>tràmits iniciats a través de la mateixa. |
|            |                    | Més informa                                                                                     | ció a: <u>Avís Legal</u>                                                                                                    |                                                                                                    | Segue                                                                                                    |
|            | and a set          | 1912)<br>1912                                                                                   |                                                                                                    |                                                                                                    |                                                                                                    |

**Pas 3.** Li apareixerà informació respecte a la nostra política de protecció de dades. Faça *clic* en **Següent**.

| ğ SEU UV                        | ×                    | +             |                                |                                                              |                                        |                                      |                                    |                                 |                                       |                                        |                                           |                                          |                                    | -              | ٥            |
|---------------------------------|----------------------|---------------|--------------------------------|--------------------------------------------------------------|----------------------------------------|--------------------------------------|------------------------------------|---------------------------------|---------------------------------------|----------------------------------------|-------------------------------------------|------------------------------------------|------------------------------------|----------------|--------------|
| $\leftrightarrow \rightarrow c$ |                      | 0             | A or https://                  | //webges. <b>uv.es</b> /uvl                                  | EntreuWeb/?idi                         | ioma=ca_ES#/I                        | login?idArbc                       | ol=168tidPre                    | ehoja=1138iid                         | dform=EXPSOL                           | P2U                                       |                                          | ☆                                  |                | $\odot$      |
|                                 |                      |               |                                |                                                              |                                        |                                      |                                    |                                 |                                       |                                        |                                           |                                          |                                    |                |              |
| CON CON                         | DVALET               | SITAT<br>SCIA | Sol                            | l·licitar accé                                               | s mitjanç                              | ant usua                             | ri i cont                          | rasenya                         | 1                                     |                                        |                                           |                                          |                                    |                |              |
| Informació                      | Protecció de dad     | les           | Dades personals                | Dades d'accés                                                | Acabar                                 | ſ                                    |                                    |                                 |                                       |                                        |                                           |                                          |                                    |                |              |
| •                               |                      |               |                                |                                                              |                                        |                                      |                                    |                                 |                                       |                                        |                                           |                                          |                                    |                |              |
| Protecció de                    | dades                |               |                                |                                                              |                                        |                                      |                                    |                                 |                                       |                                        |                                           |                                          |                                    |                |              |
|                                 |                      |               | cancel·lació i<br>document ide | ersonals subminist<br>i oposició al tractarr<br>entificatiu. | rats s'incorporar<br>ient, podrà exerc | an als sistemes<br>itar-los davant e | s d'informació<br>el Servei d'Info | o de la Univer<br>ormàtica ? Se | sitat de Valenci<br>eu Electrònica (/ | a per a la gestio<br>Av. Blasco Ibáñez | i tramitació de la s<br>, 13. 46010 Valèn | seua sol·licitud. E<br>cia) mitjançant s | els drets d'ac<br>ol·licitud per ( | escrit adjunta | icio,<br>ant |
| < Anterio                       | я                    |               |                                |                                                              |                                        |                                      |                                    |                                 |                                       |                                        |                                           |                                          |                                    | Següent >      |              |
| Còpia tempo                     | ral (Mostra o oculta | el bloc       | •                              |                                                              |                                        |                                      |                                    |                                 |                                       |                                        |                                           |                                          |                                    |                |              |
|                                 |                      |               |                                |                                                              |                                        |                                      |                                    |                                 |                                       |                                        |                                           |                                          |                                    |                |              |
|                                 |                      |               |                                |                                                              |                                        |                                      |                                    |                                 |                                       |                                        |                                           |                                          |                                    |                |              |

Pas 4. Introduïsca les seues dades personals.

- NIF/NIE/Passaport
- <u>Nom</u>
- <u>Cognoms</u>
- <u>Telèfon</u>

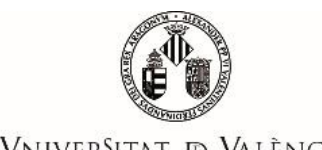

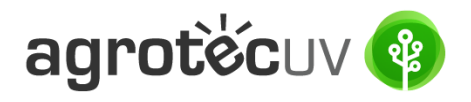

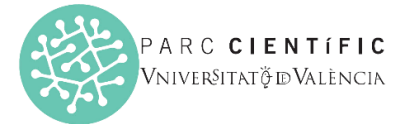

Vniver§itat d València

| CON STEES                          | VNIVERSITAT<br>IDVALENCIA | Sol             | ·licitar accé | s mitjan | ant usuari i | contrase | nya |     |  |           |   |
|------------------------------------|---------------------------|-----------------|---------------|----------|--------------|----------|-----|-----|--|-----------|---|
| Informació                         | Protecció de dades        | Dades personals | Dades d'accés | Acabar   |              |          |     |     |  |           |   |
| Dades perso                        | nals                      |                 |               | _        |              |          |     |     |  |           |   |
| NIF/NIE/Passar<br>Nom*<br>Cognoms* | port *                    |                 |               |          |              |          |     |     |  |           |   |
| Telèfon<br>Observacions            |                           |                 |               |          |              |          |     |     |  |           |   |
|                                    |                           |                 |               |          |              |          |     | 11. |  |           |   |
| < Anterio                          | Dr                        |                 |               |          |              |          |     |     |  | Següent > | _ |

Faça *clic* en **Següent**.

Pas 5. Introduïsca les seues dades d'accés que desitge per a accedir al Sistema.

- Correu electrònic
- Contrasenya (ha de contindre entre 4 i 8 caràcters)
- Introduïsca la contrasenya de nou

## Faça *clic* en **Següent**

|                                 | ades Dades personais Dades d'acces | Acabar                      |   |  |
|---------------------------------|------------------------------------|-----------------------------|---|--|
| i i                             |                                    |                             |   |  |
| des d'accés                     |                                    |                             |   |  |
|                                 | Introduïsca el correu que s'usa    | rà per a accedir al sistema |   |  |
| orreu *                         |                                    |                             | 1 |  |
|                                 | Introduïsca la contrasenya (entr   | re 4 i 8 caràcters)         |   |  |
| ontrasenya*                     |                                    |                             |   |  |
| orne a introduir la contrasenya | •                                  |                             |   |  |
|                                 | -                                  |                             |   |  |
| amps obligatoris                |                                    |                             |   |  |
| < Anterior                      |                                    |                             |   |  |

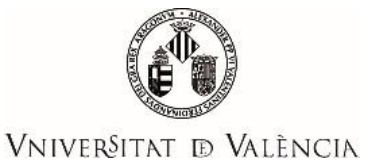

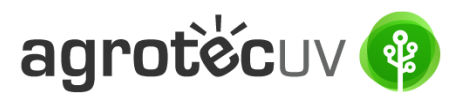

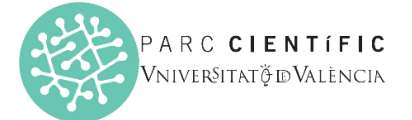

Pas 6. Introduïsca la paraula que apareix en la imatge superior i faça clic en Accepte l'avís legal i la política de protecció de dades.

| Introduïu la paraula que apareix en la imatge (respecteu les minúscules i majúscules)  Paraula de la imatge superior:  Paraula de la imatge superior:  Cornar a gener  Accepte el avis legal i la política de protecció de dades de la seu electrònica (l'enilaç s'obrirà en altra finestra)  Enviar  Còpia temporal (Mostre o coults el blog * | Informació        | Protecció de dades         | Dades personals   | Dades d'accés   | Acabar                        |
|----------------------------------------------------------------------------------------------------|-------------------|----------------------------|-------------------|-----------------|-------------------------------|
| httroduiu la paraula que apareix en la imatge (respecteu les minúscules i majúscules)  Paraula de la imatge superior:  Tornar a gener  Contracte el avis legal i la política de protecció de dades de la seu electrònica (fenilaç s'obrirà en altra finestra)  Enviar  Anterior  Copia temporal (Mostre o coulta el bloc) *                     | •                 |                            |                   |                 |                               |
| Paraula de la imatge superior:<br>Paraula de la imatge superior:<br>Tornar a gener<br>Accepte el <u>avis legal i la política de protecció de dades</u> de la seu electrònica (l'enllaç s'obrirà en altra finestra)<br>Enviar<br><a href="https://www.anterior">https://www.anterior</a>                                                         |                   |                            |                   |                 |                               |
| *araula de la imatge superior:   *araula de la imatge superior:     Tornar a gener     Cornar a gener     Accepte el <u>avis legal i la política de protecció de dades</u> de la seu electrònica (l'enllaç s'obrirà en altra finestra)     Enviar     Opia temporal (Mostra o oculta el bloc) *                                                 | trodulu la pai    | raula que aparei           | x en la imatge (i | respecteu les n | inuscules i ma                |
| Paraula de la imatge superior:<br>Tornar a gener<br>Accepte el <u>avis legal i la política de protecció de dades</u> de la seu electrònica (tenllaç s'obrirà en altra finestra)<br>Enviar<br><a href="https://www.anterior">https://www.anterior</a><br>Copia temporal (Mostra o coulta el bloc) *                                              |                   |                            |                   | DEE             | WTT_                          |
| Côpia temporal (Mostra o coulta el bloc) *                                                                                                    | Paraula de la ima | itge superior:             |                   |                 | THE                           |
| Accepte el <u>avis regar na ponica de protecto de dades</u> de la sed electionica (reinaç s coma en ana intestra)     Accepte el <u>avis regar na ponica de protecto de dades</u> de la sed electionica (reinaç s coma en ana intestra)     Còpia temporal (Mostra o oculta el bloc) •                                                          |                   | -                          |                   |                 | I ornar a ge                  |
| Còpia temporal (Mostra o coulta el bloc) •                                                                                                    |                   |                            |                   |                 | ple el <u>avis legal l la</u> |
| < Anterior Còpia temporal (Mostra o oculta el bloc) *                                                                                                    | Enviar            |                            |                   |                 |                               |
| Còpia temporal (Mostra o oculta el bloc) 🔹                                                                                                    | < Anterior        |                            |                   |                 |                               |
|                                                                                                    | Cònia tempora     | al (Mostra o oculta el bir | ad .              |                 |                               |
|                                                                                                    | Copia tempora     |                            | JUJ -             |                 |                               |
|                                                                                                    |                   |                            |                   |                 |                               |

#### A continuació li apareixerà la pantalla següent:

| Identifique's per a accedir a la sol·licitud<br>EXPSOLP2U - Registre electrònic                                                                                                    |                                                                                                    | Els meus tràmits /<br>Lloc personal de tràmits                                                                                                    |
|----------------------------------------------------------------------------------------------------|----------------------------------------------------------------------------------------------------|----------------------------------------------------------------------------------------------------|
| La                                                                                                    | Obtenir document                                                                                                    | ament.                                                                                                    |
| Identificador de la sol·licitud: UV-SEAS-2090922                                                                                                    | Data i hora: 19/05/2022 10:54:47                                                                                                    | Codi de verificació: RBMOBO81666DQ4FD                                                                                                    |
| Per a imprimir la sol·licitud, premeu sobre el botó Obrenir document.<br>Si no disposeu d'impressora en aquest moment, guardeu el document PDF generat i imprimiu-lo més tard.                                                                 |                                                                                                    |                                                                                                    |
| Preneu nota de l'identificador de la sol-licitud.                                                                                                    |                                                                                                    |                                                                                                    |
| En cas que hi hagi qualsevol problema podeu utilitzar el formulari d'atenció a l'usuari denominat Incidències técnig<br>ambdós casos el identificador de la sol·licitud. Com a regla general les incidències o dubtes que introdueixi a través | ues y dubters de ENTREU y els seus tràmits per comunicar-lo<br>del formulari de 'alenció a l'usuari' tindran més prioritat que aquel | o com últim recurs i en cas que no funcioni la plataforma es pot enviar un correu electrónic a entreu@uv.es indicant en<br>les que ens arriben per correu electrónic. |
| El codi de verificació il permetrà recuperar el document. pantalla per a obtenir el document generat a partir del o                                                                                                    | codi de verificació i de l'identificador de la sol·licitud.                                                                          |                                                                                                    |
|                                                                                                    |                                                                                                    |                                                                                                    |
|                                                                                                    | Llista de sol·licitud disponibles                                                                                                    |                                                                                                    |

**Pas 7.** Entre al seu correu electrònic i accedisca a l'enllaç que se li indica per a finalitzar el seu registre.

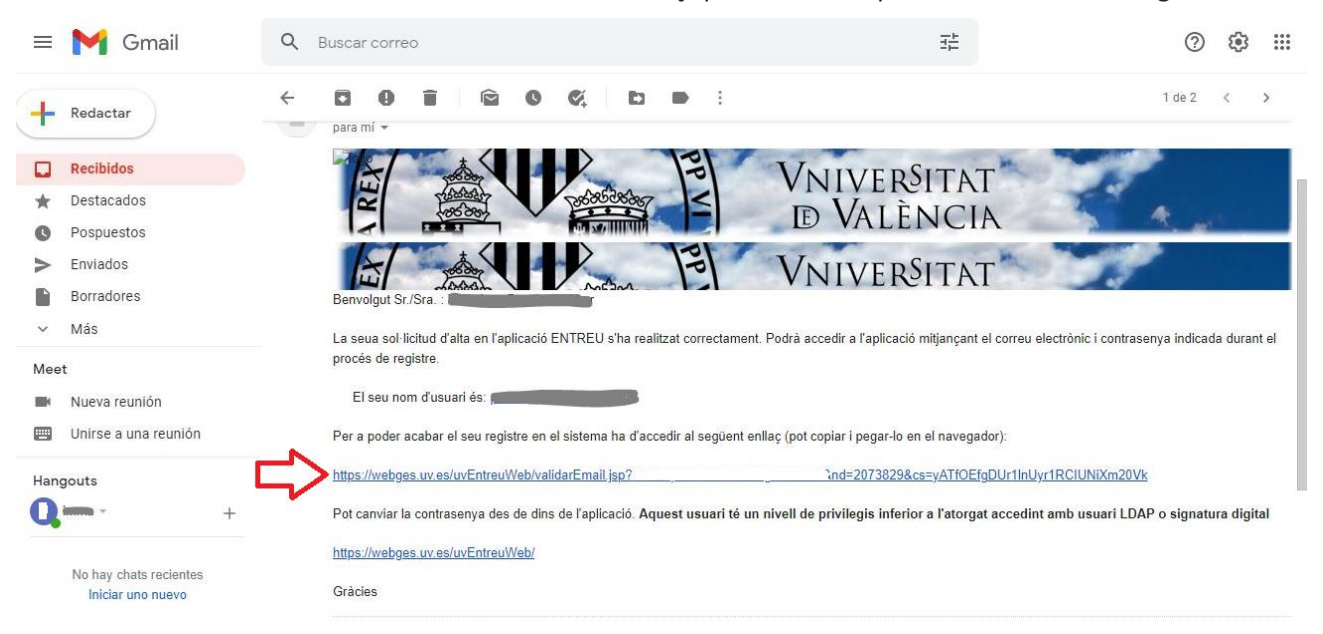

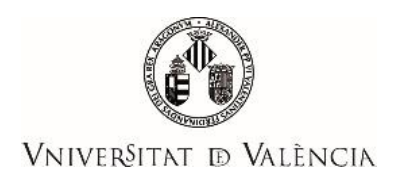

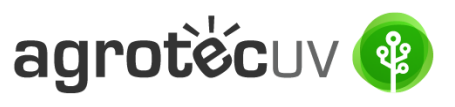

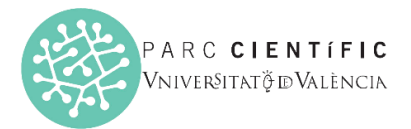

#### Pas 8. El seu compte s'ha activat. Faça *clic* en Següent.

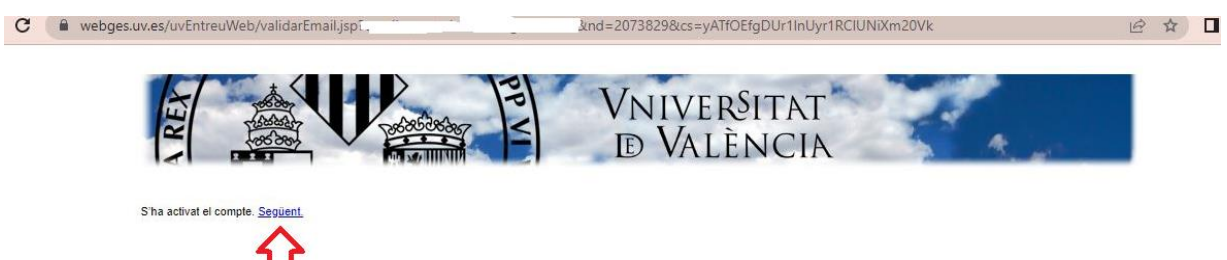

A continuació li apareixerà la pantalla següent.

| ViveRSTRAT       Descripció       A* A* O       22 O       A* A* O       22 O         Verificació de documents Q       A* A* O       22 O       A* A* O       A* A* O       A* O       A* O       A* O       A* O       A* O       A* O       A* O       A* O       A* O       A* O       A* O       A* O       A* O       A* O       A* O       A* O       A* O       A* O       A* O       A* O       A* O       A* O       A* O       A* O       A* O<                                                                                                    | Mostrar       20 × sol·licituds per pàgina       Cercar:         Descripció       Data       Sol·licituds per mostrar         Expedients en els quals l'usuari és intervinent         Mostrar 20 × sol·licituds per pàgina         Cercar:         Descripció       Data       Sol·licituds per mostrar         Cercar:         Descripció       Tos intervenció         No hi ha sol·licituds per pàgina         Cercar:         Descripció       Data       Sol·licituds per mostrar         Cercar:         Descripció Q       Tos intervenció         No hi ha sol·licituds per pàgina         Cercar:         Descripció Q       Tos intervenció         Sol·licituds per mostrar         Descripció Q       Tos intervenció         Sol·licituds per pàgina         Cercar:         Descripció Q       Tos intervenció         Sol·licituds per pàgina         Cercar:         No hi ha sol·licituds per pàgina         Cercar:         No hi ha sol·licituds per pàgina <th></th>                                                                                                    |                               |
|----------------------------------------------------------------------------------------------------|----------------------------------------------------------------------------------------------------|-------------------------------|
| Idioma: Valencià → A* A* O = 2? ↔<br>Verificació de documents Q<br>Verificació de documents Q<br>Verificació de document | Idioma:       Valencià       ✓ A* A* O ■ 2? ①       ✓       ✓       ✓       ✓       ✓       ✓       ✓       ✓       ✓       ✓       ✓       ✓       ✓       ✓       ✓       ✓       ✓       ✓       ✓       ✓       ✓       ✓       ✓       ✓       ✓       ✓       ✓       ✓       ✓       ✓       ✓       ✓       ✓       ✓       ✓       ✓       ✓       ✓       ✓       ✓       ✓       ✓       ✓       ✓       ✓       ✓       ✓       ✓       ✓       ✓       ✓       ✓       ✓       ✓       ✓       ✓       ✓       ✓       ✓       ✓       ✓       ✓       ✓       ✓       ✓       ✓       ✓       ✓       ✓       ✓       ✓       ✓       ✓       ✓       ✓       ✓       ✓       ✓       ✓       ✓       ✓       ✓       ✓       ✓       ✓       ✓       ✓       ✓       ✓       ✓       ✓       ✓       ✓       ✓       ✓       ✓       ✓       ✓       ✓       ✓       ✓       ✓       ✓       ✓       ✓       ✓       ✓       ✓       ✓       ✓       ✓       ✓       ✓       ✓       <                                                                                                    |                               |
| Mostrar 20 v sol-licituds per página       Cercar:         Descripció                                                                                                    | Mostrar       20 ✓ sol·licituds per página       Cercar:         Descripció       Data       Sol·licitud       Fase       Justificant       ©       Data de resol.       ©       Intervindre en T         No hi ha sol·licituds per mostrar       No hi ha sol·licituds per mostrar       Expedients en els quals l'usuari és intervinent         Mostrar       20 ✓ sol·licituds per página       Cercar:                                                                                                    |                               |
| Mostrar       20 v       sol-licituds per pàgina       Cercar:         Descripció              20 v       Sol-licituds per mostrar               20 v       Justificant              20 v       Data de resol.              Intervindre en l'expedient               Acc          No hi ha sol-licituds per mostrar               Mo hi ha sol-licituds per mostrar               Mo de resol.              Data de resol.              Intervindre en l'expedient             Acc                 Ko hi ha sol-licituds per mostrar                 Cercar:                 Cercar:                 Cercar:                 Descripció              Tipus intervenció v             Sol·licituds per pàgina               Cercar:                 Descripció             violitary acc             violitary acc             violitary acc             violitary acc             violitary acc             violitary acc             violitary             violitary                                                                                                    | Mostrar       20 ▼ sol-licituds per pàgina       Cercar:         Descripció       Data ▼ Sol-licitud ○ Fase ○ Justificant ○ Resol. ○ Data de resol. ○ Intervindre en I         No hi ha sol-licituds per mostrar         Expedients en els quals l'usuari és intervinent         Mostrar       20 ▼ sol-licituds per pàgina       Cercar:         Descripció ○ Tipus intervenció ▼ sol-licituds per pàgina       Cercar:       Descripció ○ Tipus intervenció ▼ Sol-licituds per pàgina         Descripció ○ Tipus intervenció ▼ Sol-licitant ○ Autoritzador ○ Data ○ Sol-licitud ○ Fase ○ Justificant ○ Resol. ○ Data de resol. ○ Intervenció No hi ha sol-licituds per mostrar                                                                                                    |                               |
| Descripció       Quata       Verticitud       Pase       Justificant       Quata       Data de resol.       Quata de resol.       Quata de resol                                                                                                    | Descripció       ©       Data       >       Sol·licitud       ©       Fase       Justificant       ©       Resol.       ©       Data de resol.       ©       Intervindre en i         No hi ha sol·licituds per mostrar       No hi ha sol·licituds per mostrar       Expedients en els quals l'usuari és intervinent         Mostrar       20 ✓ sol·licituds per pàgina       Cercar:          Descripció       Tipus intervenció       ✓       Sol·licitud o Tipus intervenció       ©       Data de resol.       ©       Intervindre en i         No hi ha sol·licituds per mostrar                                                                                                    |                               |
| No hi ha sol·licituds per mostrar       M       4       b         Expedients en els quals l'usuari és intervinent         Mostrar 20 ✓ sol·licituds per pàgina         Cercar:         Descripció        Tipus intervenció ✓ Sol·licitant        Autoritzador        Data        Sol·licitud        Fase        Justificant        Data de resol.       Intervindre en l'expedient       A         No hi ha sol·licituds per mostrar       M       4       b                                                                                                    | No hi ha sol·licituds per mostrar         Expedients en els quals l'usuari és intervinent         Mostrar 20 ✓ sol·licituds per pàgina         Cercar:         Descripció ◇ Tipus intervenció ✓ Sol·licitant ◇ Autoritzador ◇ Data ◇ Sol·licitud ◇ Fase ◇ Justificant ◇ Resol. ◇ Data de resol. ◇ Intervenció ✓ Intervenció ✓ Sol·licitant ◇ Autoritzador ◇ Data ◇ Sol·licitud ◇ Fase ◇ Justificant ◇ Resol. ◇ Intervenció ✓ Intervenció ✓ Intervenció ✓ Sol·licitant ◇ Autoritzador ◇ Data ◇ Sol·licitud ◇ Fase ◇ Justificant ◇ Resol. ◇ Intervenció ✓ Intervenció ✓ Inte | en l'expedient Acciv          |
| No hi ha sol·licituds per mostrar                                                                                                    | No hi ha sol·licituds per mostrar         Expedients en els quals l'usuari és intervinent         Mostrar       20 ✓ sol·licituds per pàgina       Cercar:                                                                                                    |                               |
| Expedients en els quals l'usuari és intervinent          Mostrar       20 v sol·licituds per pàgina       Cercar:         Descripció                                                                                                    | Expedients en els quals l'usuari és intervinent          Mostrar       20 v sol·licituds per pàgina       Cercar:         Descripció ()       Tipus intervenció v Sol·licitant ()       Autoritzador ()       Sol·licitud ()       Fase ()       Justificant ()       Data de resol. ()       Inte         No hi ha sol·licituds per mostrar       No hi ha sol·licitud ()       Fase ()       Justificant ()       Data de resol. ()       Inte                                                                                                    | H 4 F                         |
| Mostrar       20       Sol·licituds per pàgina       Cercar;         Descripció       ©       Tipus intervenció       Sol·licitant       Autoritzador       ©       Data       Sol·licitud       Fase       Justificant       ©       Data de resol.       ©       Intervindre en l'expedient       A         No hi ha sol·licituds per mostrar       No hi ha sol·licituds per mostrar       M       4       Image: Sol Sol Sol Sol Sol Sol Sol Sol Sol Sol                                                                                                    | Mostrar       20 ✓       sol-licituds per pàgina       Cercar:         Descripció <>       Tipus intervenció ✓       Sol-licitud <>       Fase <>       Justificant <>       Resol. <>       Data de resol. <>       Intervenció         No hi ha sol-licituds per mostrar       Sol-licitud       Sol-licitud       Fase <>       Justificant <>       Resol. <>       Data de resol. <>       Intervenció                                                                                                    |                               |
| Descripció ◇       Tipus intervenció →       Sol·licitant ◇       Autoritzador ◇       Data ◇       Sol·licitud ◇       Fase ◇       Justificant ◇       Resol. ◇       Data de resol. ◇       Intervindre en l'expedient       A         No hi ha sol·licituds per mostrar       No hi ha sol·licituds per mostrar       M       4       ▶                                                                                                    | Descripció ☆ Tipus intervenció ✔ Sol·licitant ☆ Autoritzador ☆ Data ☆ Sol·licitud ☆ Fase ☆ Justificant ☆ Resol. ◇ Data de resol. ◇ Intervenció ↓ No hi ha sol·licituds per mostrar                                                                                                    |                               |
| No hi ha sol·licituds per mostrar No hi ha sol·licituds per mostrar No hi ha sol·licituds per mostrar                                                                                                    | No hi ha sol·licituds per mostrar                                                                                                    | Intervindre en l'expedient Ac |
| No hi ha sol·licituds per mostrar                                                                                                    |                                                                                                    |                               |
|                                                                                                    | No hi ha sol·licituds per mostrar                                                                                                    | H P                           |
|                                                                                                    |                                                                                                    |                               |

Pas 9. Accedisca de nou al següent enllaç:

https://webges.uv.es/uvEntreuWeb/?idioma=ca\_ES#/rex/servicios/EXPSOLP2U

Pas 10. En el desplegable seleccione l'opció d'Usuari de la Seu.

| Identifique's per a accedir a la<br>sol·licitud<br>EXPSOLP2U - Registre<br>electrònic | Els meus tràmits / Cercador<br>Lloc personal de tràmits |
|---------------------------------------------------------------------------------------|---------------------------------------------------------|
| <ul> <li>Usuari de la Universitat</li> </ul>                                          |                                                         |
| ▶ Usuari de la Seu                                                                    |                                                         |
| ► Sistema Cl@ve                                                                       |                                                         |

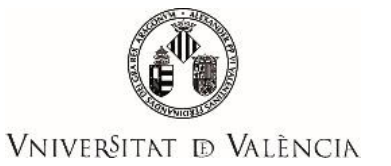

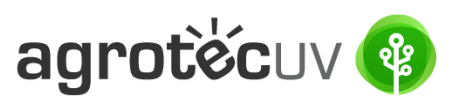

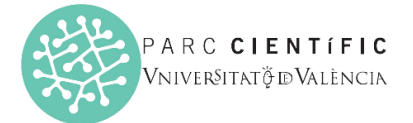

Pas 11. Accedisca a la Seu mitjançant el correu electrònic i la contrasenya que va introduir en el pas 5. Faça clic a Accedir.

| <ul> <li>Usuari de la Universitat</li> </ul>                                                                                                    |
|----------------------------------------------------------------------------------------------------|
| ✓ <u>Usuari de la Seu</u>                                                                                                    |
| Necessari si no es pot accedir per algun dels mètodes anteriors. Cal un registre previ en la Seu.<br>Correu electrònic<br>Contrasenya<br>:<br>Contrasenya<br>:<br>Recuperar contrasenya<br>Sol·licita accés |
| ▶ Sistema Cl@ve                                                                                                    |

Les incidències o dubtes es podran comunicar mitjançant el formulari accessible des de la finestra d'Atenció a l'Usuari denominat "Incidències tècniques i dubtes de \*ENTREU". Podrà comunicar també les seues incidències o dubtes sobre la SEU a través del correu electrònic entreu@uv.es.

## Pas 12. En la pantalla apareix el \*RGPD. Faça *clic* en Següent

| Registre e          | lectrònic                                                                                                    |          |                                                                                                    |                                                                             |                                                                    |                                                                      |                                                                    |                                                               |                                                                           |                                                                     | -                                                                                |                                                                    |                                                           |
|---------------------|----------------------------------------------------------------------------------------------------|----------|----------------------------------------------------------------------------------------------------|-----------------------------------------------------------------------------|--------------------------------------------------------------------|----------------------------------------------------------------------|--------------------------------------------------------------------|---------------------------------------------------------------|---------------------------------------------------------------------------|---------------------------------------------------------------------|----------------------------------------------------------------------------------|--------------------------------------------------------------------|-----------------------------------------------------------|
|                     |                                                                                                    |          |                                                                                                    |                                                                             | Dades<br>personals                                                 | Historial<br>d'expedients                                            | Notificacions                                                      | Documents                                                     | Portafirmes                                                               | Rebuts                                                              | Anotacions                                                                       | Cercador<br>de tràmits                                             | X X                                                       |
| COM SER             | VNIVEROIT<br>ID VALENC                                                                                                    | AT<br>JA | Registre electròn                                                                                                    | ic                                                                          |                                                                    |                                                                      |                                                                    |                                                               |                                                                           |                                                                     |                                                                                  |                                                                    |                                                           |
| RGPD                | Acceptació                                                                                                    | General  | Exposició i sol·licitud                                                                                                    | Fitxers adjunts                                                             | Acabar                                                             |                                                                      |                                                                    |                                                               |                                                                           |                                                                     |                                                                                  |                                                                    |                                                           |
| RGPD                |                                                                                                    |          |                                                                                                    |                                                                             |                                                                    |                                                                      |                                                                    |                                                               |                                                                           |                                                                     |                                                                                  |                                                                    |                                                           |
|                     |                                                                                                    |          | Finalitat i condicions d                                                                                                    | el tractament                                                               |                                                                    |                                                                      |                                                                    |                                                               |                                                                           |                                                                     |                                                                                  |                                                                    |                                                           |
|                     |                                                                                                    |          | Les dades personals sub<br>administrativa necessàri                                                                                      | ministrades en aquest<br>a, d'acord amb el que                              | procés d'inscripcio<br>estableix la Llei 3                         | ó s'incorporen als sist<br>39/2015, del procedi                      | emes d'informació<br>ment administratiu                            | de la Universitat de<br>comú de les admir                     | e València que escai<br>histracions públiques                             | ga amb la finalit                                                   | at de tramitar la sol·li                                                         | icitud així com dur                                                | a terme la gestió                                         |
|                     |                                                                                                    |          | Destinataris o categori                                                                                                    | es de destinataris                                                          |                                                                    |                                                                      |                                                                    |                                                               |                                                                           |                                                                     |                                                                                  |                                                                    |                                                           |
|                     |                                                                                                    |          | Es preveu la comunicac                                                                                                    | ió de dades personals                                                       | a l'òrgan de l'adri                                                | ninistració pública a                                                | a qual siga dirigida                                               | la instància o, si                                            | escau, al servei corre                                                    | sponent de la Ur                                                    | niversitat de València                                                           |                                                                    |                                                           |
|                     |                                                                                                    |          | Garantia dels drets del                                                                                                    | s interessats                                                               |                                                                    |                                                                      |                                                                    |                                                               |                                                                           |                                                                     |                                                                                  |                                                                    |                                                           |
|                     |                                                                                                    |          | Les persones que propo<br>tractament, així com el<br>de València, o bé mitjar<br>Ed. Rectorat<br>Av. Blasco Ibañez, 13<br>VALENCIA 46010 | rcionen dades tenen d<br>dret a la portabilitat de<br>nçant escrit acompany | ret a sol·licitar al r<br>e les dades. Les p<br>at de còpia d'un d | responsable del tract<br>ersones interessades<br>ocument d'identitat | ament l'accés a les<br>podran exercir els s<br>, si escau, de docu | seues dades perso<br>eus drets mitjança<br>mentació acreditat | nais, i a la seua rect<br>nt un correu electròn<br>iva de la sol·licitud, | ificació o supress<br>ic dirigit a <u>lopd@</u><br>adreçat al deleg | ió, o la limitació del :<br><u>guv.es,</u> quan ho face<br>at de Protecció de Da | seu tractament, o a<br>n des d'adreces ofi<br>ades a la Universita | oposar-se al<br>cials de la Universitat<br>t de València. |
|                     |                                                                                                    |          | Dret a presentar una re                                                                                                    | clamació davant d'ur                                                        | a autoritat de con                                                 | ntrol                                                                |                                                                    |                                                               |                                                                           |                                                                     |                                                                                  |                                                                    |                                                           |
|                     |                                                                                                    |          | L'autoritat de control co                                                                                                    | mpetent per a la tuteli                                                     | a dels drets en rela                                               | ació als tractaments r                                               | ealitzats per la Univ                                              | rersitat de València                                          | a és:                                                                     |                                                                     |                                                                                  |                                                                    |                                                           |
|                     | Agencia Española de Protección de Datos<br>Calle Jorge Juan, d (28001-Madrio)<br>Lugar veb. <u>Húng Jordvar va de Sportal veb asportíndex-ides-idpho.php</u> |          |                                                                                                    |                                                                             |                                                                    |                                                                      |                                                                    |                                                               |                                                                           |                                                                     |                                                                                  |                                                                    |                                                           |
|                     |                                                                                                    |          | Polítiques de privacita                                                                                                    | t de la Universitat de                                                      | València                                                           |                                                                      |                                                                    |                                                               |                                                                           |                                                                     |                                                                                  |                                                                    |                                                           |
|                     |                                                                                                    |          | Podeu consultar les poli                                                                                                    | tiques de privacitat a                                                      | http://links.uv.es/                                                | lopd/dpo                                                             |                                                                    |                                                               |                                                                           |                                                                     |                                                                                  |                                                                    |                                                           |
| * Camps obligatoris |                                                                                                    |          |                                                                                                    |                                                                             |                                                                    |                                                                      |                                                                    |                                                               |                                                                           |                                                                     |                                                                                  |                                                                    |                                                           |
|                     |                                                                                                    |          |                                                                                                    |                                                                             |                                                                    |                                                                      |                                                                    |                                                               |                                                                           |                                                                     |                                                                                  |                                                                    | Següent ≻                                                 |

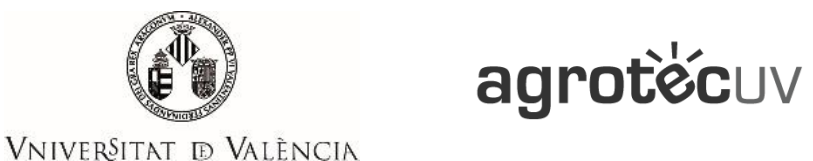

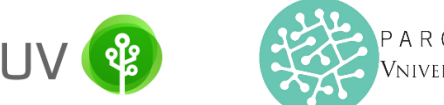

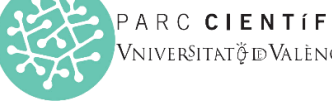

Pas 13. Acceptació de condicions. Una vegada s'accedeix al formulari PERS2UNIT, apareixerà la pantalla

«Acceptació», en la qual haurà d'Acceptar les condicions indicades i fer clic en Següent.

| Registre e                                     | lectrònic                          |             | [<br>pe                                                                                                    | Dades His<br>rsonals d'exp                                                                                                    | storial No<br>bedients                                                                                                    | otificacions                                                                                                    | Documents                                                                                                    | Portafirmes                                                                                                    | Rebuts                                                                                                    | Anotacions                                                                                                    | Cercador<br>de tràmits                                                                                                    | × [(J)]                                                                                                    |
|------------------------------------------------|------------------------------------|-------------|----------------------------------------------------------------------------------------------------|----------------------------------------------------------------------------------------------------|----------------------------------------------------------------------------------------------------|----------------------------------------------------------------------------------------------------|----------------------------------------------------------------------------------------------------|----------------------------------------------------------------------------------------------------|----------------------------------------------------------------------------------------------------|----------------------------------------------------------------------------------------------------|----------------------------------------------------------------------------------------------------|----------------------------------------------------------------------------------------------------|
| COL LING                                       | VNIVERS<br>DVALEN                  | ITAT<br>CIA | Registre electròn                                                                                                    | ic                                                                                                    |                                                                                                    |                                                                                                    |                                                                                                    |                                                                                                    |                                                                                                    |                                                                                                    |                                                                                                    |                                                                                                    |
| RGPD                                           | Acceptació                         | General     | Exposició i sol·licitud                                                                                                    | Fitxers adjunts                                                                                                    | Acabar                                                                                                    |                                                                                                    |                                                                                                    |                                                                                                    |                                                                                                    |                                                                                                    |                                                                                                    |                                                                                                    |
| Reception                                      |                                    |             | Aquest tràmit té com a finalitat la<br>39/2015, d'1 d'octubre, del proce<br>com també pels protocols d'actu<br>Declare expressament que tota<br>l'exercici del contingut de la sol-1<br>el compliment durant el periode<br>de les responsabilitats penals o | tramitació de les sol-l<br>Idiment administratiu c<br>ació, guies o manuals<br>a informació aportada<br>icitud, que dispose de<br>e temps inherent al ci<br>administratives que hi | cituds genèrique;<br>omú de les admin<br>que es desenvoli<br>en la present sol<br>la documentació<br>at exercici; quedi<br>puga haver. | s en format elec<br>istracions públi<br>upen a l'efecte.<br>I licitud és certa<br>original que aix<br>e igualment adv | ctrònic que no reque<br>ques, i a tot allò que<br>I. Així mateix, manife<br>í ho acredita i que la<br>ertit/ida que la inexa | reixen utilitzar models<br>hi siga aplicable per ri<br>ste, sota la meua resp<br>pose a disposició d'ac<br>ctitud o falsedat de qu | normalitzats existe<br>eglamentació intern<br>ponsabilitat, que co<br>questa administraci<br>ialsevol document i | ints en la Seu Electròni<br>a relativa a procedimen<br>mplisc els requeriments<br>ó en el moment que se<br>annexat determinarà la | ica. L'ús s'adequa a a<br>nts administratius i ad<br>s establerts en la norr<br>'m requerisca, i em co<br>invalidació de la sol·l | llò que estableix la Llei<br>ministració electrònica,<br>nativa vigent per a<br>impromet a mantenir-ne<br>icitud, sense prejudici |
| Accepte les cor<br>• Camps obligatoris<br>< An | ndicions indicades*<br>s<br>terior |             | •                                                                                                    |                                                                                                    |                                                                                                    |                                                                                                    |                                                                                                    |                                                                                                    |                                                                                                    |                                                                                                    |                                                                                                    | Següent >                                                                                                    |
| Còpia tempo                                    | oral (Mostra o oculta              | el bloc) 🔻  |                                                                                                    |                                                                                                    |                                                                                                    |                                                                                                    |                                                                                                    |                                                                                                    |                                                                                                    |                                                                                                    |                                                                                                    |                                                                                                    |

Pas 14. Emplene els camps completant la informació següent:

- Tipus d'Unitat: Serveis universitaris, generals i centrals -
- Òrgan al qual es dirigeixen: Servei de transferència i innovació \_
- Tramitació desitjada: clique en "Gestions específiques de la unitat" -
- En el desplegable seleccione: "Primera convocatòria AgrotecUV" \_
- Emplene les seues dades personals: -
  - NIF/NIE
  - Nom 0
  - Primer cognom
  - Segon cognom 0
  - Carrer 0
  - Número 0
  - Municipi 0
  - Província 0
  - Codi postal 0
  - Telèfon 0
  - Correu electrònic 0

Finalment faça clic en "Següent".

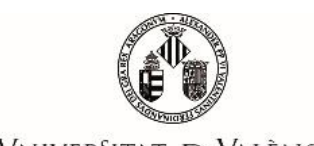

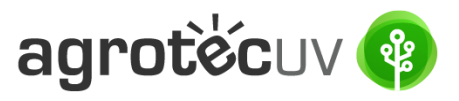

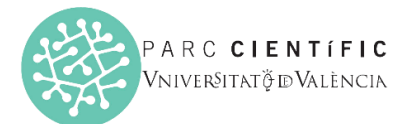

# Vniver§itat d València

| CO STORES OF BVALENCIA      | Registre electrònic                                                                                                    |
|-----------------------------|----------------------------------------------------------------------------------------------------|
|                             |                                                                                                    |
| RGPD Acceptació General     | Exposició i sol·licitud Ettxers adjunts Acabar                                                                                                    |
| General                     | and the second second |
| -                           |                                                                                                    |
| Tipus d'Unitat ^            | Berveis universitaris, generals i centrals                                                                                                    |
| Organ al qual es dirigeix * | SERVEI DE TRANSFERÊNCIA I DINOVACIÓ                                                                                                    |
| Tramitació desitjada *      | O hashing general 🕑 desions aspecifiques de la uniat                                                                                                    |
| X8                          | Primera convocabina AgrotectVI 🗸                                                                                                    |
| NIF/NIE *                   |                                                                                                    |
| Nom                         |                                                                                                    |
| Primer cognom               |                                                                                                    |
| Segon cognom                | Adama -                                                                                                    |
| Carrer*                     | สมาชรูส                                                                                                    |
| Nombre*                     |                                                                                                    |
| Província                   | ~                                                                                                    |
| Municipi                    | •                                                                                                    |
| Codi postal *               |                                                                                                    |
|                             | Dades de contacte                                                                                                    |
| Telèfon*                    |                                                                                                    |
| Adreça electrònica *        |                                                                                                    |
| Ecola/Eacultat              | Informacio addicional                                                                                                    |
| Observacions                |                                                                                                    |
|                             |                                                                                                    |
|                             |                                                                                                    |
|                             |                                                                                                    |
|                             |                                                                                                    |
|                             | Loophur mkora weter 1000   //                                                                                                    |
|                             |                                                                                                    |
| - Camps obligators          |                                                                                                    |
| < Anterior                  | Seguent >                                                                                                    |
|                             |                                                                                                    |

Pas 15. En l'apartat d'exposició i sol·licitud escriu el següent:

- Fets i raons: Primera convocatòria AgrotecUV
- Sol·licita: Primera convocatòria AgrotecUV

#### A continuació faça *clic* en **"Següent"**.

| DVALEN                  | CIA     | Registre electron        | lic              |        |  |    |  |  |           |
|-------------------------|---------|--------------------------|------------------|--------|--|----|--|--|-----------|
|                         |         |                          |                  |        |  |    |  |  |           |
| RGPD Acceptació         | General | Exposició i sol·licitud  | Fitxers adjunts  | Acabar |  |    |  |  |           |
| Exposició i sol·licitud |         |                          |                  |        |  |    |  |  |           |
| Fets i raons*           |         | Primera socuposato       | krie Aarstesill  |        |  |    |  |  |           |
|                         |         | Longitud máxima res      | istant: 1470     |        |  | 11 |  |  |           |
| Sol-licita*             |         | Primera <u>convocató</u> | iria AarsteciliV |        |  |    |  |  |           |
|                         |         | Longitud máxima rei      | istant: 1470     |        |  | 11 |  |  |           |
| * Camps obligatoris     |         |                          |                  |        |  |    |  |  |           |
| < Anterior              |         |                          |                  |        |  |    |  |  | Següent > |

Pas 16. Adjunte en format pdf la documentació que es requereix en la convocatòria:

- Annex II. Formulari d'inscripció
- Annex III. Declaració responsable
- Annex IV. Autorització tractament d'imatge

Una vegada haja adjuntat la documentació faça *clic* en "Següent".

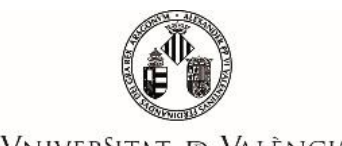

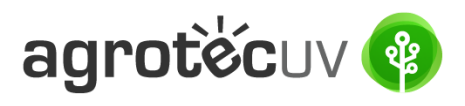

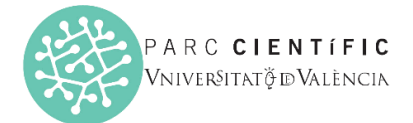

# Vniver§itat d València

| COL STORY           | UNIVERSI<br>DVALENC      | TAT<br>CIA | Registre electròr                     | nic                                                   |                                                                 |                                                         |                                                                    |                                                            |                                 |                                   |                                                       |
|---------------------|--------------------------|------------|---------------------------------------|-------------------------------------------------------|-----------------------------------------------------------------|---------------------------------------------------------|--------------------------------------------------------------------|------------------------------------------------------------|---------------------------------|-----------------------------------|-------------------------------------------------------|
|                     |                          |            |                                       |                                                       |                                                                 |                                                         |                                                                    |                                                            |                                 |                                   |                                                       |
| RGPD                | Acceptació               | General    | Exposició i sol·licitud               | Fitxers adjunts                                       | Acabar                                                          |                                                         |                                                                    |                                                            |                                 |                                   |                                                       |
| Fitxers adjur       | its                      |            |                                       |                                                       |                                                                 |                                                         |                                                                    |                                                            |                                 |                                   |                                                       |
|                     |                          |            | Mitjançant el boto<br>També podeu rec | Examinar adjunteu aque<br>superar fitxers que s'han i | ells documents que vulgueu a<br>utilitzat prèviament a la Seu B | la sol·licitud. En els cas<br>ectrònica i incorporar-lo | os en què hàgeu d'adjuntar-hi<br>Is a aquesta sol·licitud mitjança | i més d'un fitxer per apartat h<br>ant el botó Repositori. | aureu de comprimir-los prèviame | nt (mitjançant eines zip, rar o s | similars). La grandària màxima per arxiu és de 50 Mb. |
| Fitxer adjunt       |                          |            | Seleccionar a                         | rchivo Anexo_IIV_E                                    | S.pdf Repositori                                                | ?                                                       |                                                                    |                                                            |                                 |                                   |                                                       |
| Fitxer adjunt       |                          |            | Coloriana                             | white Assus III, bla I                                | CO add Damasitasi                                               | ?                                                       |                                                                    |                                                            |                                 |                                   |                                                       |
|                     |                          |            | Seleccionara                          | ICHIVO AHEXO_HIDIE_                                   | ES.por Repositori                                               | •                                                       |                                                                    |                                                            |                                 |                                   |                                                       |
| Fitxer adjunt       |                          |            | Seleccionar a                         | rchivo Anexo_IVal_E                                   | S.pdf Repositori                                                | ?                                                       |                                                                    |                                                            |                                 |                                   |                                                       |
| Fitxer adjunt       |                          |            |                                       |                                                       |                                                                 | ?                                                       |                                                                    |                                                            |                                 |                                   |                                                       |
|                     |                          |            | Seleccionar a                         | rchivo Ninguno archivo                                | selec. Repositori                                               | •                                                       |                                                                    |                                                            |                                 |                                   |                                                       |
| Fitxer adjunt       |                          |            | Seleccionar a                         | rchivo Ninguno archivo                                | selec. Repositori                                               | ?                                                       |                                                                    |                                                            |                                 |                                   |                                                       |
| * Camps obligatoris |                          |            |                                       |                                                       |                                                                 |                                                         |                                                                    |                                                            |                                 |                                   |                                                       |
|                     | < Anterior               |            |                                       |                                                       |                                                                 |                                                         |                                                                    |                                                            |                                 |                                   | Següent >                                             |
| Còpia tempo         | oral (Mostra o oculta el | bloc) *    |                                       |                                                       |                                                                 |                                                         |                                                                    |                                                            |                                 |                                   |                                                       |
|                     |                          |            |                                       |                                                       |                                                                 |                                                         |                                                                    |                                                            |                                 |                                   |                                                       |

Pas 17. Faça *clic* en "Si" i escriga el seu <u>correu electrònic</u> perquè li envien notificacions.

| Finalment faça <i>clic</i> a " <b>Enviar</b> ".                                                                           |                                                     |                                       |  |
|----------------------------------------------------------------------------------------------------|-----------------------------------------------------|---------------------------------------|--|
|                                                                                                    | Dades Historial Notificacions Documents Portafirmes | Rebuts Anotacions Carcador de tràmits |  |
| WINVERSTAN Registre electrònic                                                                                            |                                                     |                                       |  |
| RGPD Acceptació General Exposició i sol·licitud Fitxers adjunts Acabar                                                    |                                                     |                                       |  |
| Accapteu notificacions telemátiques? * Si 🖲 No 🔿 Adreça electrònica per a avis de posada a disposició de notificacions: * |                                                     |                                       |  |
|                                                                                                    | Enviar                                              |                                       |  |
| < Anterior                                                                                                    |                                                     |                                       |  |
| Còpia temporal (Metre e oculte el bloc) •                                                                                 |                                                     |                                       |  |

## Pas 18. Per a descarregar el justificant de presentació de la sol·licitud, faça clic a Obtindre document.

| Obtenir document                                                                                                    |                                                                         |                                       |  |  |
|----------------------------------------------------------------------------------------------------|-------------------------------------------------------------------------|---------------------------------------|--|--|
| La vostra sol·licitud s'ha processat correctament.                                                                                                    |                                                                         |                                       |  |  |
| Identificador de la sol-licitud: UV-EXPSOLP2U-2095245                                                                                                    | Data i hora: 23/05/2022 13:39:48<br>Núm. registre: REGAGE22e00020137223 | Codi de verificació: 0CBQ30FK3T7690B4 |  |  |
| Per a imprimir la sol·licitud, premeu sobre el botó <i>Obtenir document.</i><br>Si no disposeu d'impressora en aquest moment, guardeu el document PDF generat i imprimiu-lo més tard.                                                                                                    |                                                                         |                                       |  |  |
| Preneu nota de l'identificador de la sol·licitud.                                                                                                    |                                                                         |                                       |  |  |
| En cas que hi hagi quaisevol problema podeu utilizar el formulari d'atenciò a fusuari denominat <u>incidencies tècniques y dublers de ENTREU y els seus tràmits</u> per comunicar-lo o com últm recurs i en cas que no funcioni la plataforma es pot enviar un correu electrònic a <u>entreu®que es</u> indicant en ambdós casos el identificador de la<br>sol·licitud. Com a regla general les incidències o dubles que introduevi a través del formular de 'atenciò a fusuari' tindran més prioritat que aquelles que ens amben per correu electrònic. |                                                                         |                                       |  |  |
| El codi de verificació il pormetrà recuperar el document, pantalla par a obtenir el document queneral a partir del codi de verificació i de l'identificador de la sol-licitud.                                                                                                    |                                                                         |                                       |  |  |
|                                                                                                    |                                                                         |                                       |  |  |
|                                                                                                    | Finalitzar i anar al Meu Lloc Personal                                  |                                       |  |  |

Finalment faça *clic* a "Finalitzar i anar al seu lloc personal".

Podrà comprovar com en la seua seu electrònica apareix la sol·licitud que ha enviat.

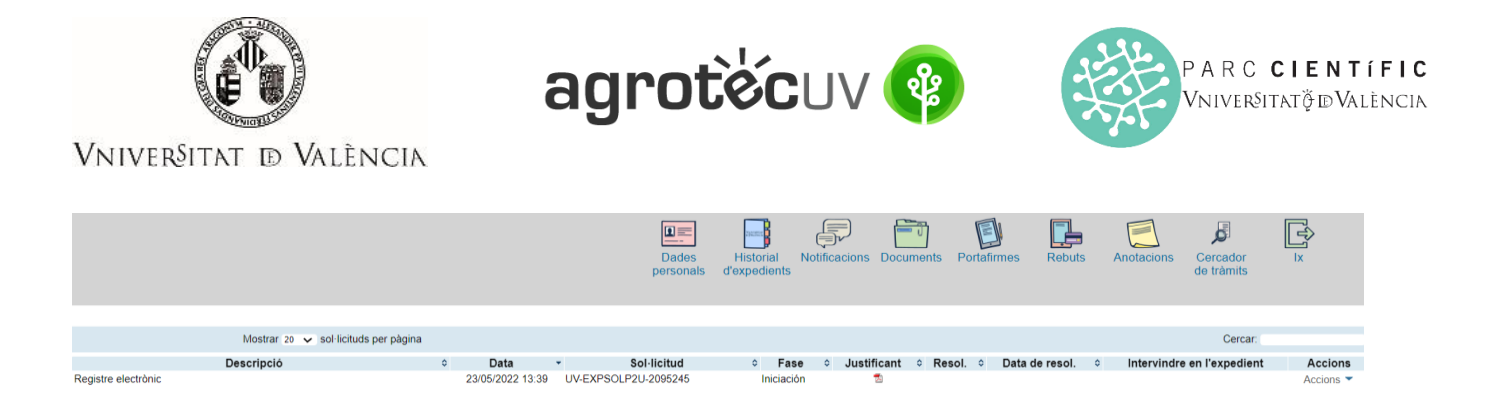

Si té algun problema tècnic en enviar la seua sol·licitud, pot enviar un correu electrònic a <u>agrotecuv@uv.es</u>, indicant en l'assumpte: <u>Incidència en Sol·licitud telemàtica d'Inscripció a Primera Convocatòria AgrotecUV</u>.